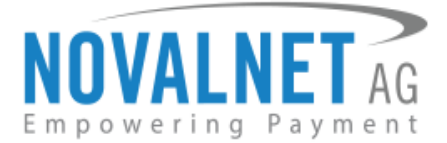

Feringastraße 4 D-85774 Unterföhring Tel.: +49 89 9230683-19 Fax: +49 89 9230683-11

## Installationsbeschreibung Novalnet-Payment-Plugin für Shopware

| Version | Datum      | Bemerkungen                                                           |
|---------|------------|-----------------------------------------------------------------------|
| 11.2.5  | 13.10.2020 | [Behoben] Chrome SameSite Cookies                                     |
| 11.2.4  | 10.06.2020 | [Behoben] Kompatibilitätsproblem mit Shopware 5.0.0 - 5.6.7           |
|         |            | [Entfernt] href-Links für Zahlungslogos                               |
| 11.2.3  | 26.03.2020 | [Neu] Novalnet-Update-Funktion im Shop-Backend                        |
|         |            | [Neu] Endkundenbenachrichtigung über gespeicherte Karten-/Kontodaten  |
|         |            | [Behoben] Hinweis nach dem Leeren des Warenkorbs                      |
| 11.2.2  | 17.10.2019 | [Behoben] Anzeige des richtigen Transaktionsstatus, wenn der Endkunde |
|         |            | eine Bestellung storniert                                             |
|         |            | [Behoben] Möglichkeit zum Ändern der hinterlegten Zahlungsart für     |
|         |            | Abonnements                                                           |
|         |            | [Verbessert] Callback-Skript optimiert                                |
| 11.2.1  | 26.08.2019 | [Behoben] Kompatibilitätsproblem mit Shopware 5.6.0                   |
|         |            | [Behoben] Fehler mit dem Shopware Import/Export-Plugin                |

### Kompatibel bis Shopware-Version: 5.0.0 an 5.6.8

Die Changelogs vorheriger Versionen finden Sie auf <u>https://www.novalnet.com/modul/shopware-payment-module</u>.

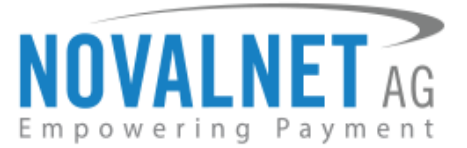

### **INHALTSVERZEICHNIS**

| 1 | INSTALLATION DES NOVALNET-PAYMENT-PLUGINS4          |
|---|-----------------------------------------------------|
|   | 1.1 Update des Novalnet-Payment-Plugins6            |
|   | 1.1.1 Lokales Update6                               |
|   | 1.1.2 Update in Shopware                            |
| 2 | KONFIGURATION                                       |
|   | 2.1 Konfiguration des Novalnet-Händleradminportals9 |
|   | 2.2 Novalnet Haupteinstellungen                     |
|   | 2.3 Unterstützte Zahlungsarten                      |
|   | 2.3.1 Kreditkarten11                                |
|   | 2.3.2 Online-Überweisung11                          |
|   | 2.3.3 Kontobasierte Zahlungsarten11                 |
|   | 2.3.4 Wallet-Systeme                                |
|   | 2.4 Konfiguration der Zahlungsarten12               |
|   | 2.5 Novalnet-Zahlungseinstellungen16                |
|   | 2.6 Testmodus                                       |
|   | 2.7 Bestellstatus-Management                        |
|   | 2.8 Verwaltung des Händlerskripts                   |
| 3 | KONFIGURATION DER BETRUGSPRÜFUNGSMODULE             |
|   | 3.1 3D-Secure als Standard                          |
|   | 3.2 PIN-by-Callback & PIN-by-SMS21                  |
| 4 | BESTELLUNGEN                                        |
|   | 4.1 Bestellübersicht                                |
| 5 | TRANSAKTIONSFOLGEPROZESS                            |
|   | 5.1 Bestätigen / Stornieren einer Transaktion       |
|   | 5.2 Erstatten einer Transaktion                     |
|   | 5.3 Ändern des Transaktionsbetrags26                |
|   | 5.4 Ändern des Fälligkeitsdatums der Transaktion    |

Novalnet AG Zahlungsinstitut (ZAG) Feringastraße 4 85774 Unterföhring Tel.: +49 89 9230683-20 Fax: +49 89 9230683-11 E-Mail: sales@novalnet.de USt-IdNr.: DE254954139

# NOVALNET AG

|                                                       | Empowering Payment |
|-------------------------------------------------------|--------------------|
| 5.5 Aktualisieren des Ablaufsdatums eines Zahlscheins |                    |
| 6 EINKAUFSTYP                                         |                    |
| 6.1 Kauf mit einem Klick (One-Click-Payment)          |                    |
| 6.2 Transaktionen mit Betrag 0 (Zero Amount Booking)  |                    |
| 7 ABOCOMMERCE-PLUGIN                                  |                    |
| 8 DEINSTALLATION                                      |                    |
| 8.1 Deaktivieren der Novalnet-Zahlungsmethoden        |                    |
| 8.2 Deinstallation des Novalnet-Payment-Plugins       |                    |
| 9 TELEFON- / E-MAIL-SUPPORT / KONTAKT                 |                    |
| 10 FREEWARE-LIZENZ-VEREINBARUNG                       |                    |

Tel.: +49 89 9230683-20 Fax: +49 89 9230683-11 E-Mail: sales@novalnet.de USt-IdNr.: DE254954139

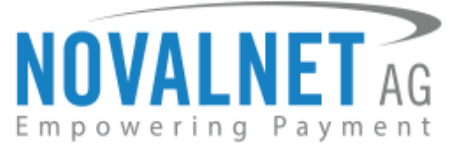

### **1 INSTALLATION DES NOVALNET-PAYMENT-PLUGINS**

Um das Novalnet-Plugin zu installieren, führen Sie die folgenden Schritte aus:

**Schritt 1:** Loggen Sie sich im Shop-Backend ein und gehen Sie auf **Einstellungen** → **Plugin Manager** (wie in der Abbildung unten gezeigt).

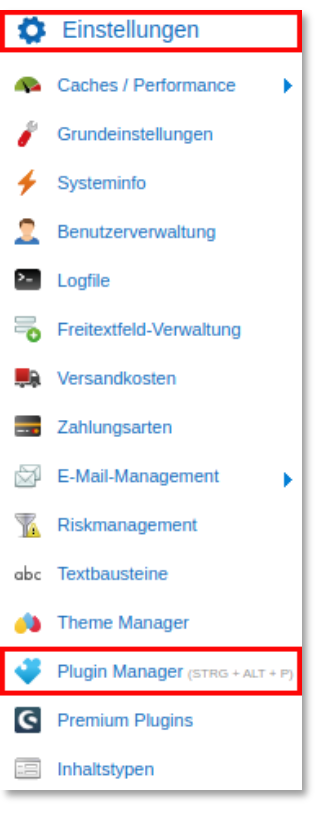

Abbildung 1

Schritt 2: Klicken Sie wie dargestellt auf "Installiert" und dann auf "Plugin hochladen" (wie in der Abbildung unten gezeigt).

| Plugin Manager   |                                   |         |                |                 |                                  |              |                                |     |     |          |
|------------------|-----------------------------------|---------|----------------|-----------------|----------------------------------|--------------|--------------------------------|-----|-----|----------|
| Suchen           | Plugin hochladen 		 2             |         |                |                 |                                  |              | Q Such                         | e   |     |          |
|                  | Pluginname                        | Version | Installiert am | Aktualisiert am | Lizenz                           | Aktiviert    | Erstellt von                   |     |     |          |
| Account          | 🖃 Installiert (6 Plugins)         |         |                |                 |                                  |              |                                |     |     |          |
| •••              | Shopware 5 Demo Data DE           | 5.5.0   | 19.02.2020     | 19.02.2020      |                                  | ×            | shopware AG                    | /   | 0   | <b>1</b> |
| Account aufrufen | CronRefresh                       | 1.0.0   | 23.01.2020     | 23.01.2020      |                                  | ~            | shopware AG                    | /   | 0   | <b>.</b> |
| Meine Einkäufe   | Cron                              | 1.0.0   | 23.01.2020     | 23.01.2020      |                                  | × .          | shopware AG                    | 1   | 0   | <b>1</b> |
| Verwaltung       | Shopware Auto Update              | 1.0.0   | 06.05.2014     | 06.05.2014      |                                  | × .          | shopware AG                    | /   | 0   | 2        |
|                  | Statistics                        | 1       | 18.10.2010     | 18.10.2010      |                                  | × .          | shopware AG                    | /   | 0   | •        |
| Home             | I InputFilter                     | 1       | 18.10.2010     | 18.10.2010      |                                  | × .          | shopware AG                    | /   | 0   |          |
| Installiert - 1  | 🖃 Deinstalliert (8 Plugins)       |         |                |                 |                                  |              |                                |     |     |          |
| Updates          | TronBirthday                      | 1       |                |                 |                                  |              | shopware AG                    | /   | 0   |          |
| Entdecken        | 17 CronRating                     | 1       |                |                 |                                  |              | shopware AG                    | /   | 0   |          |
| Empfehlungen     | CronStock                         | 1       |                |                 |                                  |              | shopware AG                    | /   | Ð   |          |
| Nouhoitan        | Erweitertes Menü                  | 1       |                |                 |                                  |              | shopware AG                    | 1   | Ð   |          |
| Nedhelter        | Rotification                      | 1       |                |                 |                                  |              | shopware AG                    | /   | 0   |          |
|                  | P TagCloud                        | 1       |                |                 |                                  |              | shopware AG                    | /   | 0   |          |
| Themes           | 2 Debug                           | 1.0.0   |                |                 |                                  |              | shopware AG                    | 1   | 0   | _        |
| Aktionen         | CronProductExport                 | 1.0.0   |                |                 |                                  |              | shopware AG                    | /   | 0   | ,        |
| Lizenzen         | ◀   ◀     Seite   1   von 1   ▶ ▶ | ٢       |                |                 | Sicherheitsmodus: Anzeige Eintra | g 1 - 24 von | <sup>24</sup> Einträge pro Sei | te: | 200 | • • • •  |

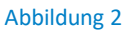

Novalnet AG Zahlungsinstitut (ZAG) Feringastraße 4 85774 Unterföhring Tel.: +49 89 9230683-20 Fax: +49 89 9230683-11 E-Mail: sales@novalnet.de USt-IdNr.: DE254954139

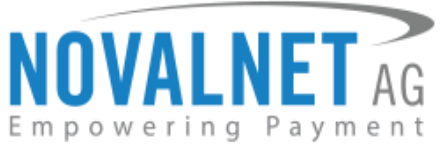

**Schritt 3:** Klicken Sie auf die Schaltfläche **Auswählen**, und wählen Sie die Datei **NovalPayment.zip** aus, die im Novalnet-Shopware-Plugin-Paket enthalten ist. Klicken Sie auf die Schaltfläche **Plugin hochladen**, um sie in Ihren Shop hochzuladen (wie in der Abbildung unten gezeigt).

| Plugin Manager   |                                                                               |                                                   |         |
|------------------|-------------------------------------------------------------------------------|---------------------------------------------------|---------|
|                  | Plugin hochladen /P Lizenzen abgleichen                                       | Q Suche                                           |         |
|                  | Pluginname Version Installiert am Aktualisiert am Lizenz                      | Aktiviert Erstellt von                            |         |
| Account          | 🖃 Installiert (6 Plugins)                                                     |                                                   |         |
|                  | Shopware 5 Demo Data DE         5.5.0         19.02.2020         19.02.2020   | 🗸 shopware AG 🥖                                   | 9       |
| Account aufrufen | S CronRefresh                                                                 | 🗸 shopware AG 🥖                                   | 9 🗟     |
| Meine Einkäufe   | Cron Hinweis                                                                  | 🗸 shopware AG 🥖                                   | 9 🗊     |
|                  | Shopware Auto Upd Hier haben Sie die Möglichkeit eigene Plugins hinzuzufügen. | 🗸 shopware AG 🥖                                   | 0       |
|                  | Um ein Plugin hochzuladen wählen Sie eine Zip Datei aus und                   | 🗸 shopware AG 🥖                                   | 0       |
| Home             |                                                                               | 🗸 shopware AG 🥖                                   | •       |
| Installiert      | Deinstalliert (8 Plugin     Plugin bochladen:     NovalPayment zin            |                                                   |         |
| Updates          | 1 CronBirthday                                                                | shopware AG 🧳                                     | 0       |
|                  | 1 CronRating                                                                  | shopware AG 🥢                                     | 0       |
|                  | CronStock Abbrechen 2 Plugin hochladen                                        | shopware AG 🥢                                     | 0       |
|                  | Erweitertes Menü                                                              | shopware AG 🥢                                     | 0       |
|                  | Notification 1                                                                | shopware AG 🧳                                     | 0       |
| Highlights       | TanCloud 1                                                                    | shopware AG 🧳                                     | 0       |
| Themes           | 1.0.0                                                                         | shopware AG 🥢                                     | 0       |
| Aktionen         | CronProductExport 1.0.0                                                       | shopware AG 🥢                                     | 0       |
| Lizenzen         | Sicherheitsmodus:                                                             | Anzeige Eintrag 1 - 24 von 24 Einträge pro Seite: | 20000 - |
|                  |                                                                               | Entrage pro Serie.                                |         |

### Abbildung 3

Schritt 4: Klicken Sie auf das (Neu laden)-Symbol, um das Plugin in der Plugin-Liste zu überprüfen. Klicken Sie auf das (Installieren / Deinstallieren)-Symbol, um das Novalnet Payment-Plugin zu installieren (wie in der Abbildung unten gezeigt).

| Plugin Manager   |                                    |          |                |                 |                   |               |                     |       |   |
|------------------|------------------------------------|----------|----------------|-----------------|-------------------|---------------|---------------------|-------|---|
| Suchen           | 🕂 Plugin hochladen 🛛 🔑 Lizenzen ab | gleichen |                |                 |                   |               | Q Suche.            |       |   |
|                  | Pluginname                         | Version  | Installiert am | Aktualisiert am | Lizenz            | Aktiviert     | Erstellt von        |       |   |
| 👩 Account        | 🖃 Installiert (5 Plugins)          |          |                |                 |                   |               |                     |       |   |
|                  | Novalnet Payment                   | 11.2.5   |                | 20.05.2020      |                   |               | NOVALNET            | / 🔉 🛙 | đ |
| Account aufrufen |                                    |          |                |                 |                   |               |                     | Ť     |   |
| Meine Einkäufe   |                                    |          |                |                 |                   |               |                     | 2     |   |
|                  | ◀ ◀   Seite 1 von 1   ▶ ▶          |          | -1             |                 | Sicherheitsmodus: | L - 18 von 18 | Einträge pro Seite: | 20000 | - |

#### Abbildung 4

Schritt 5: Klicken Sie dann auf den Aktivieren-Button (wie in der Abbildung unten gezeigt).

| Novalnet Payment                                                                                                    |                                          |
|----------------------------------------------------------------------------------------------------|------------------------------------------|
| NOVALNET AG<br>Erstellt von: NOVALNET                                                                                                    |                                          |
|                                                                                                    | Version: 11.2.5                          |
| Num         Num         Num <td>Bewertung: <math>\star \star \star \star</math> (0)</td>         | Bewertung: $\star \star \star \star$ (0) |
| Note         Note         Note <td< th=""><td>Aktivieren</td></td<> | Aktivieren                               |
| Novainet Payment                                                                                                    | Neu installieren                         |
|                                                                                                    | Deinstallieren                           |
|                                                                                                    |                                          |
|                                                                                                    |                                          |

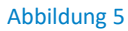

Novalnet AG Zahlungsinstitut (ZAG) Feringastraße 4 85774 Unterföhring Tel.: +49 89 9230683-20 Fax: +49 89 9230683-11 E-Mail: sales@novalnet.de USt-IdNr.: DE254954139

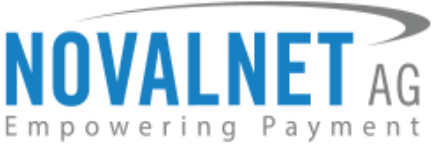

Jetzt ist das Novalnet-Payment-Plugin unter **Installiert** aufgeführt und aktiviert (wie in der Abbildung unten gezeigt).

| Plugin Manager   |                                    |           |                |                 |                       |           |                     |   |      |          |   |
|------------------|------------------------------------|-----------|----------------|-----------------|-----------------------|-----------|---------------------|---|------|----------|---|
| Suchen           | 🔁 Plugin hochladen 🛛 🔑 Lizenzen al | ogleichen |                |                 |                       |           | Q Suche             |   |      |          |   |
|                  | Pluginname                         | Version   | Installiert am | Aktualisiert am | Lizenz                | Aktiviert | Erstellt von        |   |      |          |   |
| Account          | 🖃 Installiert (6 Plugins)          |           |                |                 |                       |           |                     |   |      |          |   |
|                  | Novalnet Payment                   | 11.2.5    | 20.05.2020     | 20.05.2020      |                       | ×         | NOVALNET            | / | 0    | <b>a</b> |   |
| Account aufrufen | Shopware 5 Demo Data DE            | 5.5.0     | 12.12.2019     | 12.12.2019      |                       | ~         | shopware AG         | 1 | 0    | 5        |   |
| Meine Einkäufe   | Shopware 5 Demo Data EN            | 5.5.0     | 12.12.2019     | 12.12.2019      |                       | ×         | shopware AG         | 1 | 0    | <b>1</b> |   |
|                  | Shopware Auto Update               | 1.0.0     | 06.05.2014     | 06.05.2014      |                       | ×         | shopware AG         | / | 0    | <b>1</b> |   |
| Verwaltung       | Statistics                         | 1         | 18.10.2010     | 18.10.2010      |                       | ×         | shopware AG         | / | 0    | <b>1</b> |   |
| Home             | I InputFilter                      | 1         | 18.10.2010     | 18.10.2010      |                       | 1         | shopware AG         | / | 0    |          |   |
| Installiert      |                                    |           |                |                 |                       |           |                     |   |      |          |   |
| Aktionen         | ◀ ◀   Seite 1 von 1   ▶ ▶          | ٢         |                |                 | Sicherheitsmodus: ) 1 | 18 von 18 | Einträge pro Seite: | 2 | 0000 |          | - |

#### Abbildung 6

Für die Online-Zahlungsabwicklung benötigen Sie einen Händleraccount bei Novalnet. Wenn Sie

noch kein Kunde sind, kontaktieren Sie uns bitte per E-Mail an sales@novalnet.de.

### 1.1 Update des Novalnet-Payment-Plugins

**(i)** Sie können ein aktualisiertes Plugin entweder direkt aus dem Shopware-Store herunterladen oder dieses bei unserem <u>technischen Support</u> oder über die <u>Novalnet-Homepage</u> anfordern

Frühere Versionen des Novalnet-Zahlungsplugins sollten im Shop direkt durch ein lokales Update installiert werden.

### 1.1.1 Lokales Update

Um das Novalnet-Payment-Plugin per lokalem Update in Ihrem Shop zu aktualisieren, benötigen Sie keinen Shopware-Account.

Schritt 1: Gehen Sie in den Plugin Manager und klicken Sie auf Plugin hochladen (wie in der Abbildung unten gezeigt).

Schritt 2: Klicken Sie auf den Button Auswählen und wählen Sie die Datei NovalPayment.zip aus, die im Novalnet-Shopware-Plugin-Package enthalten ist. Klicken Sie auf Plugin hochladen, um es in Ihren Shop zu laden (wie in der Abbildung unten gezeigt).

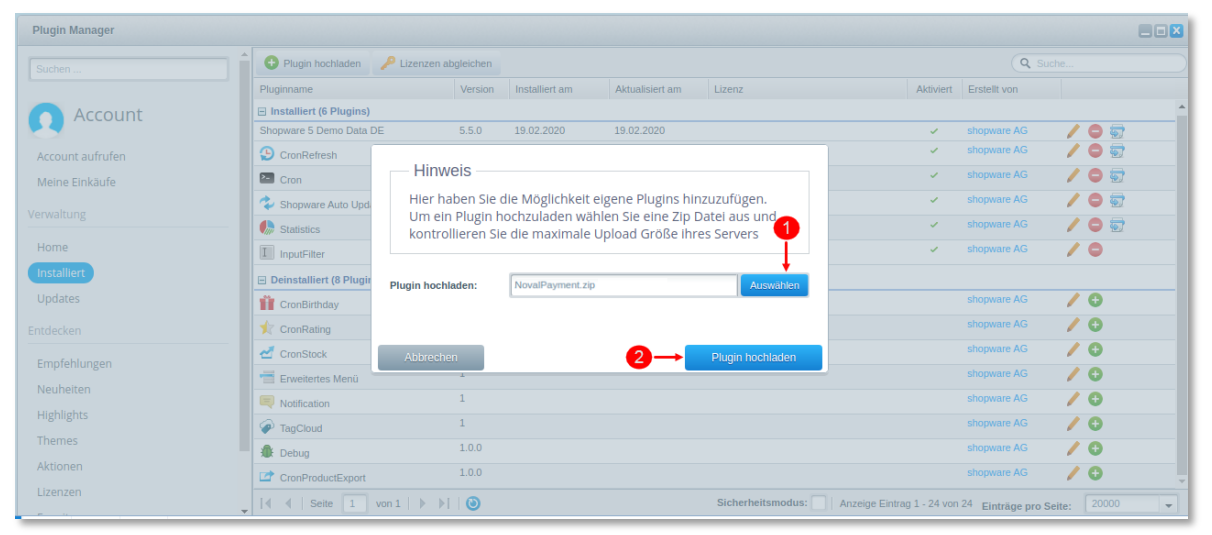

### Abbildung 7

Novalnet AG Zahlungsinstitut (ZAG) Feringastraße 4 85774 Unterföhring Tel.: +49 89 9230683-20 Fax: +49 89 9230683-11 E-Mail: sales@novalnet.de USt-IdNr.: DE254954139

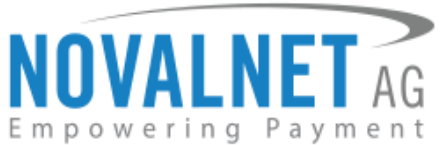

**Schritt 3:** Um in Ihrem Shop-Backend auf das neueste Novalnet-Payment-Plugin zu aktualisieren, ohne dass die in früheren Versionen getroffenen Einstellungen verlorengehen, klicken Sie auf das <sup>(2)</sup> (Lokales Update)-Symbol (wie in der Abbildung unten gezeigt).

| 🖙 Artikel 📃 Inhalte | 🖳 Kunden 🛛 🔅 Einstellungen             | e       | Marketing      | 2 Q Suche       |                          |              |                                   | ତ (5           |
|---------------------|----------------------------------------|---------|----------------|-----------------|--------------------------|--------------|-----------------------------------|----------------|
| Plugin Manager      |                                        |         |                |                 |                          |              |                                   |                |
| Suchen              | 🕂 Plugin hochladen 🔑 Lizenzen abglei   | chen    |                |                 |                          |              | Q Suche                           |                |
|                     | Pluginname                             | Version | Installiert am | Aktualisiert am | Lizenz                   | Aktiviert    | Erstellt von                      |                |
| Account             | Installiert (6 Plugins)                |         |                |                 |                          |              |                                   |                |
|                     | Novalnet Payment                       | 11.2.5  | 26.05.2020     | 26.05.2020      |                          | 1            | NOVALNET                          | / 🗢 🗟 🕑        |
| Account aufrufen    | Shopware 5 Demo Data DE                | 5.5.0   | 12.12.2019     | 12.12.2019      |                          | 1            | shopware AG                       |                |
| Meine Einkäufe      | Shopware 5 Demo Data EN                | 5.5.0   | 12.12.2019     | 12.12.2019      |                          | 1            | shopware AG                       | Cokales Opdate |
|                     | Shopware Auto Update                   | 1.0.0   | 06.05.2014     | 06.05.2014      |                          | 1            | shopware AG                       | / 🗢 🗟          |
| Verwaltung          | Statistics                             | 1       | 18.10.2010     | 18.10.2010      |                          | × .          | shopware AG                       | / 🗢 🗟          |
| Home                | I InputFilter                          | 1       | 18.10.2010     | 18.10.2010      |                          | ×            | shopware AG                       | / 0            |
| Aktionen            | ◀ ◀   Seite 1 von 1   ▶ ▶     <b>(</b> | ٥       |                |                 | Sicherheitsmodus: Eintra | g 1 - 18 von | <sup>18</sup> Einträge pro Seite: | 20000 👻        |

#### Abbildung 8

Nach dem erfolgreichen Update ist die neueste Version des Novalnet-Payment-Plugins in Ihrem Shop enthalten (wie in der Abbildung unten gezeigt).

| Plugin Manager   |                              |                |                |                 |                     |               |                     | E     |   |
|------------------|------------------------------|----------------|----------------|-----------------|---------------------|---------------|---------------------|-------|---|
| Suchen           | 🕂 Plugin hochladen 🛛 🔑 Lizer | zen abgleichen |                |                 |                     |               | Q Suche             |       |   |
|                  | Pluginname                   | Version        | Installiert am | Aktualisiert am | Lizenz              | Aktiviert     | Erstellt von        |       |   |
| 👩 Account        | 🖃 Installiert (5 Plugins)    |                |                |                 |                     |               |                     |       |   |
|                  | Novalnet Payment             | 11.2.5         |                | 20.05.2020      |                     |               | NOVALNET            | / 🖯 🗑 |   |
| Account aufrufen |                              |                |                |                 |                     |               |                     |       |   |
| Meine Einkäufe   |                              |                |                |                 |                     |               |                     |       |   |
|                  | 🖣 🖣   Seite 🚺 von 1          | ▶ ▶    🕲       |                |                 | Sicherheitsmodus: 1 | L - 18 von 18 | Einträge pro Seite: | 20000 | - |

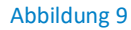

Diese Update-Funktion ist nur ab der Novalnet-Plugin-Version 11 verfügbar.

### 1.1.2 Update in Shopware

Um das Novalnet-Plugin in Ihrem Shop zu aktualisieren, benötigen Sie einen Shopware-Account.

Schritt 1: Gehen Sie in den Plugin Manager (wie in der Abbildung unten gezeigt).

Schritt 2: Das Novalnet-Payment-Plugin ist unter Installierte Plugins aufgelistet. Um in Ihrem Shop-Backend auf die neueste Version zu aktualisieren, ohne dass die in früheren Versionen getroffenen Einstellungen verlorengehen, klicken Sie auf das O (Update installieren (v11.2.5))-Symbol (wie in der Abbildung unten gezeigt).

| 🗠 Artikel 📃 📕 Inhalte . | 🚉 Kunden 🔰 🔅 Einstellungen              | e       | Marketing      | Q Suche         |                          |              |                 | G 5                             |
|-------------------------|-----------------------------------------|---------|----------------|-----------------|--------------------------|--------------|-----------------|---------------------------------|
| Plugin Manager          |                                         |         |                |                 |                          |              |                 |                                 |
| Suchen                  | 😌 Plugin hochladen 🛛 🔑 Lizenzen abgleid | hen     |                |                 |                          |              | <b>Q</b> s      | uche                            |
|                         | Pluginname                              | Version | Installiert am | Aktualisiert am | Lizenz                   | Aktiviert    | Erstellt von    |                                 |
| Account                 | Installiert (6 Plugins)                 |         |                |                 |                          |              |                 |                                 |
|                         | Novalnet Payment                        | 11.2.3  | 26.05.2020     | 26.05.2020      |                          | × .          | NOVALNET        | / 🖨 🗟 🎱                         |
| Account aufrufen        | Shopware 5 Demo Data DE                 | 5.5.0   | 12.12.2019     | 12.12.2019      |                          | ×            | shopware AG     | Update installieren (v. 11.2.5) |
| Meine Einkäufe          | Shopware 5 Demo Data EN                 | 5.5.0   | 12.12.2019     | 12.12.2019      |                          | 1            | shopware AG     |                                 |
|                         | Shopware Auto Update                    | 1.0.0   | 06.05.2014     | 06.05.2014      |                          | × .          | shopware AG     | / 🗢 🗟                           |
| Verwaltung              | Statistics                              | 1       | 18.10.2010     | 18.10.2010      |                          | ×            | shopware AG     | / 🖨 👼                           |
| Erweiterungen           | ◀   ◀     Seite 1 von 1   ▶ ▶     🤅     |         |                |                 | Sicherheitsmodus: Eintra | g 1 - 18 von | 18 Einträge pro | Seite: 20000 -                  |

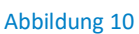

Novalnet AG Zahlungsinstitut (ZAG) Feringastraße 4 85774 Unterföhring

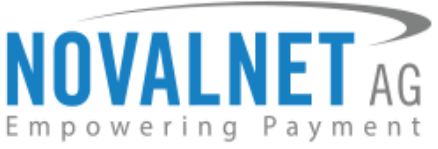

Geben Sie Ihre **Shopware-ID** und Ihr **Passwort** ein und klicken Sie auf **Anmelden** (wie in der Abbildung unten gezeigt).

| Shopware ID                                                                                                    | x                                                                                                    |
|----------------------------------------------------------------------------------------------------|----------------------------------------------------------------------------------------------------|
| Bitte loggen Sie sich mit Ihrer bestehenden Sho<br>Funktionen des Plugin Managers nutzen zu kön<br>Die Shopware ID ist Ihr Benutzername für die J<br>Store, unserem zentralen Marktplatz für alle Sh | opware ID ein oder registrieren Sie Ihren Shop, um alle<br>nnen.<br>Anmeldung im Shopware Account und auch im Community<br>hopware-Erweiterungen. |
| Anmelden                                                                                                    | Registrierung                                                                                                    |
|                                                                                                    | Shopware ID                                                                                                    |
| ← 2                                                                                                    | Passwort                                                                                                    |
| Passwort vergessen?                                                                                                    | Passwort bestätigen                                                                                                    |
|                                                                                                    | E-Mail                                                                                                    |
| Anmelden                                                                                                    | Domain registrieren                                                                                                    |
|                                                                                                    | Registrieren                                                                                                    |
|                                                                                                    |                                                                                                    |

Abbildung 11

Nach dem erfolgreichen Login startet in Ihrem Shop das Update auf die neueste Version des Novalnet-Plugins.

### **2 KONFIGURATION**

Gehen Sie nach der erfolgreichen Installation des Plugins auf **Einstellungen**  $\rightarrow$  **Grundeinstellungen** (wie in der Abbildung unten gezeigt).

| Ö         | Einstellungen                   |  |
|-----------|---------------------------------|--|
| <b>\$</b> | Caches / Performance            |  |
| 1         | Grundeinstellungen              |  |
| 4         | Systeminfo                      |  |
| 2         | Benutzerverwaltung              |  |
| >-        | Logfile                         |  |
| -         | Freitextfeld-Verwaltung         |  |
| <b>,</b>  | Versandkosten                   |  |
|           | Zahlungsarten                   |  |
| Ø         | E-Mail-Management               |  |
| 7         | Riskmanagement                  |  |
| abc       | Textbausteine                   |  |
| <b>#</b>  | Theme Manager                   |  |
| 4         | Plugin Manager (STRG + ALT + P) |  |
| ଡ଼        | Premium Plugins                 |  |
|           | Inhaltstypen                    |  |
|           | Abbildung 12                    |  |

Novalnet AG Zahlungsinstitut (ZAG) Feringastraße 4 85774 Unterföhring Tel.: +49 89 9230683-20 Fax: +49 89 9230683-11 E-Mail: sales@novalnet.de USt-IdNr.: DE254954139

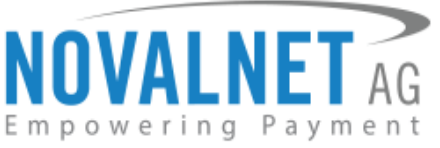

Wählen Sie unter **Zahlungsarten** den Eintrag **Novalnet Payment** aus, um in die Haupteinstellungen des Novalnet-Plugins zu gelangen (wie in der Abbildung unten gezeigt).

| Grundeinstellungen - Novalne             | t Payment                                  |                                                                     |                   |       | × |
|------------------------------------------|--------------------------------------------|---------------------------------------------------------------------|-------------------|-------|---|
| Q Suchen                                 |                                            | Novalnet Haupteinstellungen                                         |                   |       | • |
| Shopeinstellungen                        | Aktivierungsschlüssel des Produkts:        |                                                                     |                   | 0     |   |
| System                                   |                                            | Klicken Sie hier, um die Novalnet-API automatisch zu konfigurieren. |                   |       |   |
| 🗈 🖿 Artikel ! 🔁                          | Händler-ID:                                |                                                                     |                   |       |   |
| Storefront     Storefront     Storefront | Authentifizierungscode:                    |                                                                     |                   | j.    |   |
| Novalnet Payment                         | Projekt-ID:                                |                                                                     |                   |       |   |
| Weitere Einstellungen                    | Tarif-ID:                                  |                                                                     |                   | - 0   |   |
|                                          | Zahlungs-Zugriffsschlüssel:                |                                                                     |                   |       | ļ |
|                                          | Partner-ID:                                |                                                                     |                   | 0     |   |
|                                          | Proxy-Server:                              |                                                                     |                   | 0     |   |
|                                          | Zeitlimit der Schnittstelle (in Sekunden): | 240                                                                 |                   | 0     |   |
|                                          | Logo der Zahlungsart anzeigen:             | Wahr                                                                |                   | - 0   |   |
|                                          |                                            | Verwaltung des Bestellstatus für ausgesetzte Zahlungen              |                   |       |   |
|                                          | On-hold-Bestellstatus:                     | Die Zahlung wurde angewiesen                                        |                   | -     |   |
|                                          | Status für stornierte Zahlungen:           | Vorgang wurde abgebrochen                                           |                   | -     |   |
|                                          |                                            |                                                                     | Zurücksetzen Spei | chern |   |

Abbildung 13

### 2.1 Konfiguration des Novalnet-Händleradminportals

### IP-Addressen-Konfiguration

Für die automatische Konfiguration Ihrer Server-IP-Adresse ist es erforderlich, dass Sie im <u>Novalnet-Händleradminportal</u> Ihren Produktaktivierungsschlüssel angeben. Gehen Sie zum Menü PROJEKTE und wählen Sie Ihr Projekt (wie in der Abbildung unten gezeigt).

| NOVALNET AG                              | ► V<br>II<br>II | Villkommen<br>hre MID<br>hr Konto ist | Herr Shop sy<br>4<br>im TEST-MOL | stem user    | T<br>F   | ielefonnummer +<br>Fax +<br>E-Mail s | 49 89 9230683-21<br>49 89 9230683-11<br>upport@novalnet.de |         |          |             | Englisch  <br>» / | Deutsch<br>Abmelden |
|------------------------------------------|-----------------|---------------------------------------|----------------------------------|--------------|----------|--------------------------------------|------------------------------------------------------------|---------|----------|-------------|-------------------|---------------------|
| HAUPTSEITE VERTRAGSDATEN                 | SUC             | CHE                                   | STATISTIK                        | PROJEKT      | CASHDESK | ABRECHNU                             | NG & AUSZAHLUNG                                            | INKASSO | ABONNEME | NTS PARTNER | PROGRAMM          |                     |
| Neues Projekt anlegen                    | Eige            | ene Projekt                           | e                                |              |          |                                      |                                                            |         |          |             |                   |                     |
| Eigene Projekte                          | ¢               | Nr.                                   | Projekt-ID                       | ¢            | Projekt  |                                      |                                                            | URL     |          | On-Hold     | Aktiviert         |                     |
| » SHOPWARE DEMO SHOP (14)                |                 | 1                                     | 14                               | SHOPWARE DEM | NO SHOP  |                                      | https://shopware.noval                                     | net.de  |          | ×           | *                 |                     |
| Externe Projekte » Novalnet-Test-Account |                 |                                       |                                  |              |          |                                      |                                                            |         |          |             |                   | 1<br>2              |

#### Abbildung 14

Gehen Sie auf **Projektübersicht** und klicken Sie auf **IPs für Zahlungsaufrufe aktualisieren** (wie in der Abbildung unten gezeigt)

| NOVALNET AG                                                                                                    | Willkommen Herr Shop system user<br>Ihre MID 4<br>Ihr Konto ist im TEST-MODUS                           | Telefonnummer +49 89 9230683-21<br>Fax +49 89 9230683-11<br>E-Mail support@novalnet.de                                                                                                | Englisch   Deutsch<br>» Abmelden |
|----------------------------------------------------------------------------------------------------|----------------------------------------------------------------------------------------------------|----------------------------------------------------------------------------------------------------|----------------------------------|
| HAUPTSEITE VERTRAGSDATEN :<br>Neues Projekt anlegen<br>Eigene Projekte<br>» SHOPWARE DEMO SHOP (14)<br>Externe Projekte<br>» Novalnet-Test-Account | SUCHE STATISTIK PROJEKT<br>Projektübersicht Zahlungsmethoden Betrug<br>Projektübersicht Zahlungsaufrufe | CASHDESK ABRECHNUNG & AUSZAHLUNG INKASSO ABONNEM<br>prüfungsmodule Parameter Ihres Shops Mitgliederverwaltung Zahlungsformular<br>127.0.0.1 IPs für Zahlungsaufrufe aktualisieren - 2 | ENTS PARTNERPROGRAMM FAQ         |

Abbildung 15

Novalnet AG Zahlungsinstitut (ZAG) Feringastraße 4 85774 Unterföhring Tel.: +49 89 9230683-20 Fax: +49 89 9230683-11 E-Mail: sales@novalnet.de USt-IdNr.: DE254954139

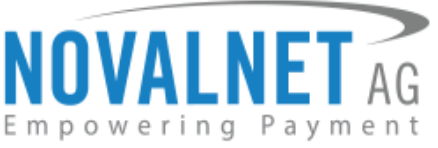

Geben Sie im Feld **Neue IP-Adresse** Ihre IP-Addresse an und klicken Sie auf **Aktualisieren** (wie in der Abbildung unten gezeigt)

| IPs für Zahlungsaufrufe |             |                 |               |    |  |  |
|-------------------------|-------------|-----------------|---------------|----|--|--|
| Nr.                     | IP-Addresse | Aktio           | onen          | h. |  |  |
|                         |             | Neue IP-Adresse | Aktualisieren |    |  |  |
|                         |             |                 | -             | r  |  |  |
|                         | Ab          | bildung 16      |               |    |  |  |

### 2.2 Novalnet Haupteinstellungen

### Produktaktivierungsschlüssel

Der Produktaktivierungsschlüssel ist eine einzigartige Zeichenfolge, die für die Authentifikation des Händlers und die Zahlungsabwicklung erforderlich ist. Den Produktaktivierungsschlüssel finden Sie im <u>Novalnet-Händleradminportal</u>, Gehen Sie auf **PROJEKTE** und wählen Sie Ihr Projekt aus, wie in <u>Abbildung</u> <u>14</u>. Klicken Sie auf **Parameter Ihres Shops** und kopieren Sie den Eintrag bei **API Signature** (Aktivierungsschlüssel des Produkts) wie dargestellt (wie in der Abbildung unten gezeigt).

| NOVALNET AG                                                                                                    | Willkommen Herr Shop system user<br>Ihre MID 4<br>Ihr Konto ist im TEST-MODUS                              | Telefonnummer +49 89 9230683-21<br>Fax +49 89 9230683-11<br>E-Mail support@novalnet.de                                                                 | Englisch   Deutso<br>» Abmelde     |
|----------------------------------------------------------------------------------------------------|----------------------------------------------------------------------------------------------------|----------------------------------------------------------------------------------------------------|------------------------------------|
| HAUPTSEITE VERTRAGSDATEN                                                                                             | SUCHE STATISTIK PROJEKT CASH                                                                               | IDESK ABRECHNUNG & AUSZAHLUNG INKASSO ABONNEMENTS I                                                                                                    | PARTNERPROGRAMM                    |
| Neues Projekt anlegen<br>Eigene Projekte<br>» SHOPWARE DEMO SHOP (14)<br>Externe Projekte<br>» Novalnet-Test-Account | Projektübersicht Zahlungsmethoden Betrugsprüfungsmet<br>Händler-ID<br>Authcode<br>Paymentzugriffsschlüssel | dule Parameter Ihres Shops Mitgliederverwaltung Zahlungsformular Info zum A<br>4<br>3yEtHUjjbHN3wVztW63raf1MHQvici<br>a87ff679a2f3e71d9181a67b7542122c | iffiliate<br>▶ Neuen Tarif anlegen |
|                                                                                                    | Projekt-ID<br>API Signature (Aktivierungsschlüssel des Produkts)<br>Tarif-IDs                              | 14<br>n7ibc7ob5tjdoU3HJVoym7MQ44qonbobljblinmdliQplqJEH3gNbeWJflH<br>SHOPWARE DEMO Tariff                                                              | ah  f7cpn7pc 🔶 2<br>30 💉 🏄         |

### Abbildung 17

Fügen Sie den Aktivierungsschlüssel des Produkts (wie in der Abbildung unten gezeigt) ein und klicken Sie auf "Klicken Sie hier, um die Novalnet-API automatisch zu konfigurieren". Es erscheinen automatisch eine oder mehrere Tarif-IDs (eine eindeutige Bezeichnung für den angelegten Tarif). Wählen Sie die richtige Tarif-ID aus dem Drop-down-Menu und klicken Sie auf **Speichern**.

Novalnet AG Zahlungsinstitut (ZAG) Feringastraße 4 85774 Unterföhring

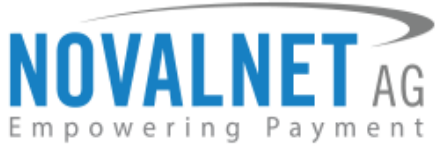

| Grundeinstellungen - Novaln | et Payment                                                        | 802                                                                       |
|-----------------------------|-------------------------------------------------------------------|---------------------------------------------------------------------------|
| Q Suchen                    |                                                                   | Novalnet Haupteinstellungen                                               |
| Shopeinstellungen           | Aktivierungsschlüssel des Produkts: $1 \rightarrow 2 \rightarrow$ | n7/ibc7ob5l(doU3HJVoym7MQ44qonbobljbinmdii0p[qJEH3gNbeWJiIHah][/7cpn7pc 2 |
| Storefront                  | Händler-ID:                                                       | 4                                                                         |
| Zahlungsarten               | Authentifizierungscode:                                           | JyEtHUjjbHNJwVztW6JrafIMHQvici                                            |
| Weitere Einstellungen       | Projekt-ID:                                                       | 14                                                                        |
|                             | Tarif-ID: 3 →                                                     | ZENCART DEMO Shop Betrag(30-2)                                            |
|                             | Zahlungs-Zugriffsschlüssel:                                       | a87ff679a2f3e71d9181a67b7542122c                                          |
|                             | Partner-ID:                                                       | 0                                                                         |
|                             | Proxy-Server:                                                     |                                                                           |
|                             | Logo der Zahlungsart anzeigen:                                    | Vahr V                                                                    |
|                             |                                                                   | Verwaltung des Bestellstatus für ausgesetzte Zahlungen                    |
|                             | On-hold-Bestellstatus:                                            | Die Zahlung wurde angewiesen                                              |
|                             | Status für stornierte Zahlungen:                                  | Vorgang wurde abgebrochen                                                 |
|                             |                                                                   | Zurücksetzen Speichern                                                    |

Abbildung 18

### 2.3 Unterstützte Zahlungsarten

Novalnet unterstützt die folgenden Zahlungsarten:

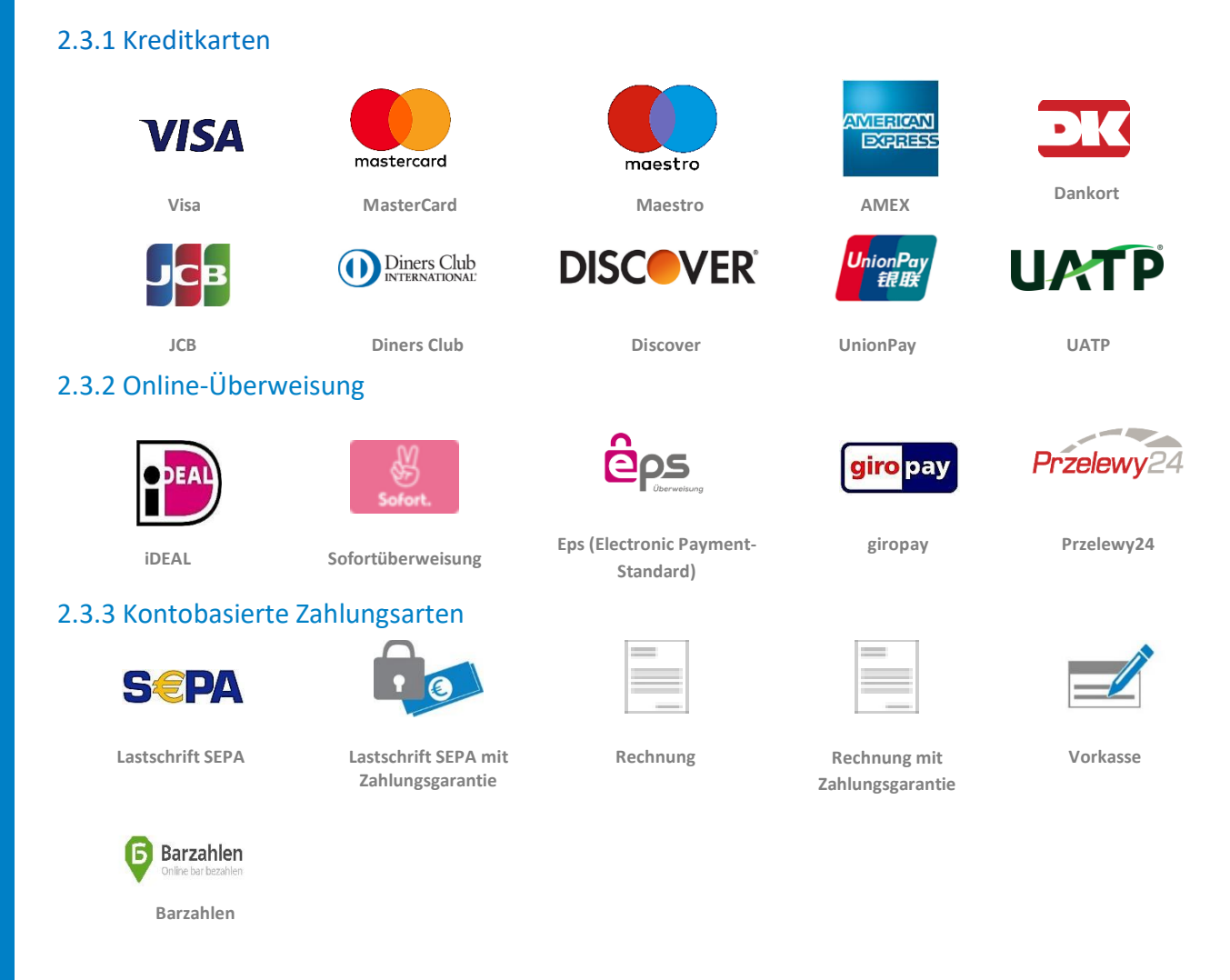

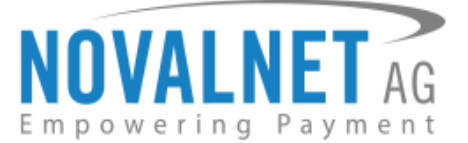

### 2.3.4 Wallet-Systeme

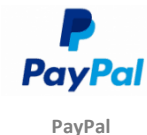

### 2.4 Konfiguration der Zahlungsarten

Um Ihre bevorzugten Zahlungsarten zu aktivieren, melden Sie sich im <u>Novalnet-Händleradminportal</u>an. Gehen Sie auf **PROJEKTE** und wählen Sie Ihr Projekt aus, wie in <u>Abbildung 14.</u> beschrieben. Klicken Sie auf den Reiter **Zahlungsmethoden** und dann rechts oben auf **Zahlungsmethoden bearbeiten** (wie in der Abbildung unten gezeigt).

| NOVALNET AG                              | Wilkommen Herr Shop system user<br>Ihre MID 4<br>Ihr Konto ist im TEST-MODUS | Telefonnummer +49 89 9230683-21<br>Fax +49 89 9230683-11<br>E-Mail support@novalnet.de | Englisch   Deuts<br>» Abmeld                 |
|------------------------------------------|------------------------------------------------------------------------------|----------------------------------------------------------------------------------------|----------------------------------------------|
| HAUPTSEITE VERTRAGSDATEN                 | SUCHE STATISTIK PROJEKT CASHDESK                                             | ABRECHNUNG & AUSZAHLUNG INKASSO ABONNEMENTS                                            | PARTNERPROGRAMM FAQ                          |
| Neues Projekt anlegen<br>Eigene Projekte | Projektibersicht Zahlungsmethoden Betrugsprüfungsmodule                      | Parameter Ihres Shops Mitgliederverwaltung Zahlungsformular Info zur                   | n Affiliate<br>▶ Zahlungsmethoden bearbeiten |
| » SHOPWARE DEMO SHOP (14)                | Kreditkarte                                                                  | ×                                                                                      | 1                                            |
| Externe Projekte                         | Lastschrift SEPA                                                             | ×                                                                                      |                                              |
| » Novalnet-Test-Account                  | Vorkasse/Rechnung                                                            | ×                                                                                      | 6                                            |
|                                          | PayPal                                                                       | × Konfigurieren                                                                        |                                              |
|                                          | Sofortüberweisung                                                            | ×                                                                                      |                                              |
|                                          | giropay                                                                      | ×                                                                                      |                                              |
|                                          | Barzahlen (Deutschland)                                                      | ×                                                                                      |                                              |
|                                          | eps (Onlineüberweisung Österreich)                                           | ×                                                                                      |                                              |
|                                          | iDEAL (Onlineüberweisung Niederlande)                                        | ×                                                                                      |                                              |
|                                          | Multibanco                                                                   | ×                                                                                      |                                              |
|                                          | Przelewy24 (Onlineüberweisung Polen)                                         | ×                                                                                      |                                              |
|                                          | Postfinance card                                                             | X Konfigurieren                                                                        |                                              |
|                                          | Postfinance                                                                  | X Konfigurieren                                                                        |                                              |
|                                          | Bancontact                                                                   | ×                                                                                      |                                              |
|                                          | Rechnung mit Zahlungsgarantie                                                | ×                                                                                      |                                              |
|                                          | Lastschrift SEPA mit Zahlungsgarantie                                        | ×                                                                                      |                                              |
|                                          | Ratenzahlung per Rechnung                                                    | ×                                                                                      |                                              |
|                                          | Ratenzahlung per SEPA-Lastschrift                                            | ×                                                                                      |                                              |
|                                          | Zahlung über Mobilfunkanbieter                                               | ×                                                                                      |                                              |
|                                          | Lastschrift (SEPA) mit Unterschrift                                          | ×                                                                                      |                                              |
|                                          | Inkasso-Auftrag                                                              | ×                                                                                      |                                              |
|                                          | Inkasso-Gutschrift                                                           | ×                                                                                      |                                              |
|                                          | Barzahlung bei Abholung                                                      | ×                                                                                      |                                              |

Abbildung 19

Novalnet AG Zahlungsinstitut (ZAG) Feringastraße 4 85774 Unterföhring

12

Tel.: +49 89 9230683-20 Fax: +49 89 9230683-11 E-Mail: sales@novalnet.de USt-IdNr.: DE254954139

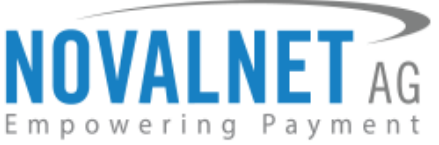

Wählen Sie die gewünschten Zahlungsarten aus und klicken Sie auf **Aktualisieren** (wie in der Abbildung unten gezeigt).

| HAUPTSEITE         VERTRAGSDATEN         SUCHE         STATISTIK         PROJEKT         C           Neues         Projekta         Projektibersicht         Zahlungsmethoden         Betrugsprüft           Eigene         Projekta         Kredlikarle         Lastschrift SEPA         Externe Projekte |                                                                                                    |
|----------------------------------------------------------------------------------------------------|----------------------------------------------------------------------------------------------------|
| Neues Projekt anlegen         Projektübersicht         Zahlungsmethoden         Betrugsprüft           Eigene Projekte         Kredlikarle         SHOPWARE DEMO SHOP (14)         Lastschrift SEPA                                                                                                    | ASHDESK ABRECHNUNG & AUSZAHLUNG INKASSO ABONNEMENTS PARTNERPROGRAMM FAQ                                                                                                    |
| SHOPWARE DEMO SHOP (14)      Externe Projekte      Lastschrift SEPA                                                                                                    | ungsmodule Parameter Ihres Shops Mitgliederverwaltung Zahlungsformular Info zum Affiliate                                                                                                    |
| Externe Projekte                                                                                                    |                                                                                                    |
| Vorkasse/Rechnung                                                                                                    | Ø                                                                                                    |
| » Novalnet-Test-Account<br>PayPal                                                                                                    | 8                                                                                                    |
| Sofortüberweisung                                                                                                    |                                                                                                    |
| giropay                                                                                                    |                                                                                                    |
| Barzahlen (Deutschland)                                                                                                    | <ul> <li>Image: A start of the start of the start of</li></ul> |
| eps (Onlineüberweisung Österreich)                                                                                                    |                                                                                                    |
| iDEAL (Onlineüberweisung Niederlande)                                                                                                    |                                                                                                    |
| Multibanco                                                                                                    |                                                                                                    |
| Przełewy24 (Onlineüberweisung Polen)                                                                                                    |                                                                                                    |
| Postfinance card                                                                                                    |                                                                                                    |
| Postfinance                                                                                                    |                                                                                                    |
| Bancontact                                                                                                    |                                                                                                    |
| Rechnung mit Zahlungsgarantie                                                                                                    |                                                                                                    |
| Lastschrift SEPA mit Zahlungsgarantie                                                                                                    |                                                                                                    |
| Ratenzahlung per Rechnung                                                                                                    |                                                                                                    |
| Ratenzahlung per SEPA-Lastschrift                                                                                                    |                                                                                                    |
| Zaniung über Mobiltunkanbieter                                                                                                    |                                                                                                    |
| Lasischirt (SEPA) mit Onterschirt                                                                                                    |                                                                                                    |
| Inkasso-Auturay                                                                                                    |                                                                                                    |
| Barzablung bei Abholung                                                                                                    |                                                                                                    |
| Aktualisieren                                                                                                    |                                                                                                    |

### Abbildung 20

Für Zahlungen per PayPal geben Sie die PayPal-API-Informationen im <u>Novalnet-Händleradminportal</u> ein (wie in der Abbildung unten gezeigt).

| IOVALNET AC                                                           | Willkommen Herr Shop system user     Ihre MID 4     Ihr Konto ist im TEST-MODUS | Telefonnummer +49 89 9230683-21 Englisch   Deuts<br>Fax +49 89 9230683-11 × Abmelo<br>E-Mail support@novainet.de              |
|-----------------------------------------------------------------------|---------------------------------------------------------------------------------|----------------------------------------------------------------------------------------------------|
| HAUPTSEITE VERTRAGSDATEN                                              | SUCHE STATISTIK PROJEKT                                                         | CASHDESK ABRECHNUNG & AUSZAHLUNG INKASSO ABONNEMENTS PARTNERPROGRAMM                                                          |
| Neues Projekt anlegen<br>Eigene Projekte<br>» SHOPWARE DEMO SHOP (14) | Projektubersicht Zahlungsmethoden Betrugs                                       | nutungsmodule Parameter Ihres Shops Mitgliederverwaltung Zahlungsformular Info zum Affiliate<br>> Zahlungsmothoden bearbeiten |
| Evterna Drojakta                                                      | Kreditkarte                                                                     | V                                                                                                    |
| » Novalnet-Test-Account                                               | Lastschrift SEPA                                                                |                                                                                                    |
|                                                                       | Vorkasse/Rechnung                                                               |                                                                                                    |
|                                                                       | PayPal                                                                          | Konigurieren 📥 🛃                                                                                                    |
|                                                                       | giropay                                                                         | Paypal Konfiguration X                                                                                                    |
|                                                                       | Barzahlen (Deutschland)                                                         | API Benutzername*                                                                                                    |
|                                                                       | eps (Onlineüberweisung Österreich)                                              | API Passwort*                                                                                                    |
|                                                                       | iDEAL (Onlineüberweisung Niederlande)                                           | API Signatur*                                                                                                    |
|                                                                       | Multibanco                                                                      |                                                                                                    |
|                                                                       | Przelewy24 (Onlineüberweisung Polen)                                            |                                                                                                    |
|                                                                       | Postfinance card                                                                | X Konfigurieren                                                                                                    |
|                                                                       | Postfinance                                                                     | X Konfigurieren                                                                                                    |
|                                                                       | Bancontact                                                                      | ×                                                                                                    |
|                                                                       | Rechnung mit Zahlungsgarantie                                                   | ×                                                                                                    |
|                                                                       | Lastschrift SEPA mit Zahlungsgarantie                                           | ×                                                                                                    |
|                                                                       | Ratenzahlung per Rechnung                                                       | ×                                                                                                    |
|                                                                       | Ratenzahlung per SEPA-Lastschrift                                               | ×                                                                                                    |
|                                                                       | Zahlung über Mobilfunkanbieter                                                  | ×                                                                                                    |
|                                                                       | Lastschrift (SEPA) mit Unterschrift                                             | ×                                                                                                    |
|                                                                       | Inkasso-Auftrag                                                                 | ×                                                                                                    |
|                                                                       | Inkasso-Gutschrift                                                              | ×                                                                                                    |
|                                                                       | Barzahlung bei Abholung                                                         | ×                                                                                                    |

### Abbildung 21

Novalnet AG Zahlungsinstitut (ZAG) Feringastraße 4 85774 Unterföhring Tel.: +49 89 9230683-20 Fax: +49 89 9230683-11 E-Mail: sales@novalnet.de USt-IdNr.: DE254954139

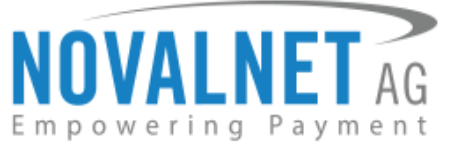

Nach der Aktivierung der Zahlungsarten im <u>Novalnet-Händleradminportal</u> wählen Sie aus, welche davon Sie auf Ihrer Shopware-Checkout-Seite anzeigen wollen. Gehen Sie dazu wie unten angebildet auf **Einstellungen → Zahlungsarten** (wie in der Abbildung unten gezeigt)

| Ø        | Einstellungen                   |  |
|----------|---------------------------------|--|
| 4        | Caches / Performance            |  |
| i        | Grundeinstellungen              |  |
| +        | Systeminfo                      |  |
| 2        | Benutzerverwaltung              |  |
| >-       | Logfile                         |  |
| -        | Freitextfeld-Verwaltung         |  |
| <b>.</b> | Versandkosten                   |  |
|          | Zahlungsarten                   |  |
| Ø        | E-Mail-Management               |  |
| 74       | Riskmanagement                  |  |
| abc      | Textbausteine                   |  |
| 4        | Theme Manager                   |  |
| ¥        | Plugin Manager (STRG + ALT + P) |  |
| ତ        | Premium Plugins                 |  |
|          | Inhaltstypen                    |  |
|          |                                 |  |

#### Abbildung 22

Wählen Sie in der linken Menuleiste eine Zahlungsart aus und markieren Sie das Häkchen bei **Aktiv**. Klicken Sie dann auf **Speichern** (wie in der Abbildung unten gezeigt)

| Zahlungsarten                                                |                              |                                                         |
|--------------------------------------------------------------|------------------------------|---------------------------------------------------------|
| Verfügbare Zahlungsarten                                     | Generell Länder-Aus          | wahl Länder-Aufschlag Subshop-Auswahl Freitextfelder    |
| Kreditkarte (7)                                              | Bezeichnung:                 | Lastschrift SEPA                                        |
| × Lastschrift SEPA (9)                                       | Name:                        | novalnetsepa                                            |
| × Sofortüberweisung (10)                                     | Template:                    | novalnetsepa.tpl                                        |
| x eps (12)                                                   | Systemklasse:                | novalnetsepa.php                                        |
| x giropay (13)                                               | Datenbank-Tabelle:           |                                                         |
| <ul> <li>Vorauskasse (15)</li> <li>Barzahlen (16)</li> </ul> | Zusätzliche<br>Beschreibung: | Ihr Konto wird nach Abschicken der Bestellung belastet. |
| × Przelewy24 (17)                                            | Aufschlag/Abschlag (in %):   | 0                                                       |
|                                                              | Pauschaler Aufschlag:        | 0                                                       |
|                                                              |                              | Benutze ',' oder '.' für Dezimalzahlen                  |
|                                                              | Position:                    | 0                                                       |
|                                                              | Aktiv:                       |                                                         |
|                                                              | Aktiv für ESD-Produkte:      |                                                         |
| 🕒 Neu 🤤 Löschen                                              |                              | 3 → Speichern                                           |

#### Abbildung 23

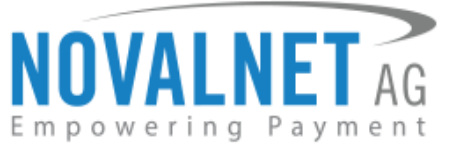

Nach dem Hinzufügen der gewünschten Zahlungsarten werden diese wie folgt angezeigt (wie in der Abbildung unten gezeigt).

| mre  |                                                                                                    |
|------|----------------------------------------------------------------------------------------------------|
|      |                                                                                                    |
|      | Weiter                                                                                                    |
| Zahl | lungsart wählen                                                                                                    |
| 0    | Barzahlen<br>Mit Abschluss der Bestellung bekommen Sie einen Zahlschein angezeigt, den Sie sich ausdrucken oder auf ihr Handy schicken lassen können. Bezahlen Sie de<br>Online-Einkauf mit Hilfe des Zahlscheins an der Kasse einer Barzahlen-Partnerfillale. |
| 0    | <b>Kreditkarte</b><br>Der Betrag wird von Ihrer Kreditkarte abgebucht, sobald die Bestellung abgeschickt wird                                                                                                    |
| 0    | <b>Kauf auf Rechnung</b><br>Nachdem Sie die Bestellung abgeschickt haben, erhalten Sie eine Email mit den Bankdaten, um die Zahlung durchzuführen.                                                                                                    |
| 0    | PayPal<br>Nach der erfolgreichen Überprüfung werden Sie auf die abgesicherte Novalnet-Bestellseite umgeleitet, um die Zahlung fortzusetzen.<br>Bitte schließen Sie den Browser nach der erfolgreichen Zahlung nicht, bis Sie zum Shop zurückgeleitet wurden.   |
| 0    | <b>Vorauskasse</b><br>Nachdem Sie die Bestellung abgeschickt haben, erhalten Sie eine Email mit den Bankdaten, um die Zahlung durchzuführen.                                                                                                    |
| 0    | Lastschrift SEPA<br>Ihr Konto wird nach Abschicken der Bestellung belastet.                                                                                                    |
|      | SEPA<br>Kontoinhaber*:                                                                                                    |
|      | Test                                                                                                    |
|      | IBAN":<br>IBAN                                                                                                    |
|      |                                                                                                    |

Abbildung 24

Novalnet AG Zahlungsinstitut (ZAG) Feringastraße 4 85774 Unterföhring

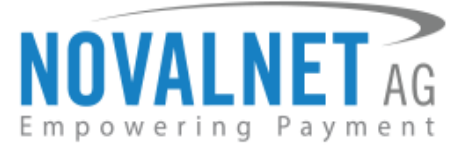

### 2.5 Novalnet-Zahlungseinstellungen

Nehmen Sie die Einstellungen für jede einzelne Zahlungsart vor. Alle Einstellungen werden beim Bewegen der Mouse über das Fragezeichen ? erklärt (wie in der Abbildung unten gezeigt).

| Grundeinstellungen - Novalnet 8 | Payment                                                                                              | 1                                                                                                    | -  | Ø |
|---------------------------------|----------------------------------------------------------------------------------------------------|----------------------------------------------------------------------------------------------------|----|---|
| (Q. Suchen)                     |                                                                                                    | Kreditkarte Konfiguration                                                                                          |    |   |
| Shopeinstellungen               | Testmodus aktivieren:                                                                                | Felsch                                                                                                    | 0  |   |
| System     Articel              | Einkaufstyp:                                                                                         | Keiner                                                                                                    | 0  |   |
| Storefront                      | 3D-Secure aktivieren:                                                                                | Falsch                                                                                                    | 0  |   |
| E Zahlungsarten                 | 3D-Secure-Zahlungen unter vorgegebenen<br>Bedingungen durchführen:                                   | Falsch                                                                                                    | 0  |   |
| Novainet Payment                | AMEX-Logo anzeigen:                                                                                  | Falsch                                                                                                    | 0  |   |
| The second consideration of the | Maestro-Logo anzeigen:                                                                               | Falsch                                                                                                    | 0  |   |
|                                 | Bearbeitungsmaßnahme:                                                                                | Zehlung einziehen                                                                                                  |    |   |
|                                 | Mindesttransaktionsbetrag für die                                                                    |                                                                                                    | 0  |   |
|                                 | Autonsierung:<br>Benachrichtigung des Käufers:                                                       |                                                                                                    | 0  |   |
|                                 | Status für abgeschlossene Zahlungen:                                                                 | Komplett bezahlt                                                                                                   |    |   |
|                                 |                                                                                                    | Darstellung des Formulars                                                                                          |    |   |
|                                 |                                                                                                    | CSS-Einstellungen für den iFrame mit Kreditkartendaten                                                             |    |   |
|                                 | Beschriftung:                                                                                        |                                                                                                    |    |   |
|                                 | Eingabe:                                                                                             |                                                                                                    |    |   |
|                                 | Text für das CSS:                                                                                    | body(color: #8798a9;tont-family:Helvetica,Arial,sans-sent/tont-weight: 500;)input/border-radius: 3px;background-cl |    |   |
|                                 |                                                                                                    | Lastschrift SEPA Konfiguration                                                                                     |    |   |
|                                 | Testmodus aktivieren:                                                                                | Felsch                                                                                                    | 0  |   |
|                                 | Einkaufstyp:                                                                                         | Keiner                                                                                                    | 0  |   |
|                                 | Bearbeitungsmaßnahme:                                                                                | Zahlung einziehen                                                                                                  |    |   |
|                                 | Mindesttransaktionsbetrag für die<br>Autorisierung:                                                  |                                                                                                    | 0  |   |
|                                 | Abstand (in Tagen) bis zum SEPA-<br>Einzugsdatum:                                                    |                                                                                                    | 0  |   |
|                                 | Betrugsprüfung aktivieren:                                                                           | Keiner                                                                                                    | 0  |   |
|                                 | Mindestwarenwert für Betrugsprüfungsmodul                                                            |                                                                                                    | 0  |   |
|                                 | Cent = entsprechen 1.00 EUR):                                                                        |                                                                                                    |    |   |
|                                 | Benachrichtigung des Käufers:                                                                        |                                                                                                    |    |   |
|                                 | Status für abgeschlossene Zahlungen:                                                                 | Komplett bezahlt                                                                                                   |    |   |
|                                 | Zablumor carantia aktivisson                                                                         | unstellungen für die Zahlungsgarantie                                                                              |    |   |
|                                 | Samuelagogaranue axusteren:                                                                          | P1000                                                                                                    | ľ  |   |
|                                 | searus für ausstehende Zahlungen:                                                                    | Unten .                                                                                                    | -  |   |
|                                 | Mindestbestellbetrag (in der kleinsten<br>Währungseinheit, z.B. 100 Cent = entsprechen<br>1.00 EUR1: |                                                                                                    | 0  |   |
|                                 | Zahlung ohne Zahlungsgarantie erzwingen:                                                             | Wahr                                                                                                    | 0  |   |
|                                 |                                                                                                    | PayPal Konfiguration                                                                                               | 5  | 1 |
|                                 | Testmodus aktivieren:                                                                                | Falsch                                                                                                    | 0  |   |
|                                 | Einkaufstyp:                                                                                         | Keiner                                                                                                    | 0  |   |
|                                 | Bearbeitungsmaßnahme:                                                                                | Zahlung ekstehen                                                                                                   |    |   |
|                                 | Mindesttransaktionsbetrag für die                                                                    |                                                                                                    | 0  |   |
|                                 | Autorisierung:<br>Renachrichtigung des Käuferz                                                       |                                                                                                    | 0  |   |
|                                 | Status für ausstabanda Tablunnan:                                                                    | 010                                                                                                    |    |   |
|                                 | otatus iur aussienenide zamlungen:                                                                   | Unen ·                                                                                                    |    |   |
|                                 | status tur abgeschlossene Zamungen:                                                                  | Kompiett bezahlt                                                                                                   |    |   |
|                                 | Testmodus aktivieren:                                                                                | Ealerh                                                                                                    | 0  |   |
|                                 | Reparkelahingan das Viudas:                                                                          |                                                                                                    |    |   |
|                                 | Status für absandlessene Zahlunnen:                                                                  | Versetell besetell                                                                                                 |    |   |
|                                 | Status für abgeschlossene Zahlungen:                                                                 | IDEAL Konfouration                                                                                                 |    |   |
|                                 | Testmodus aktivieren:                                                                                | Felich                                                                                                    | 0  |   |
|                                 | Benachrichtimung des Käufers-                                                                        |                                                                                                    |    |   |
|                                 | Status für absarchlossene Zahlungen                                                                  | Versite Sector                                                                                                    |    |   |
|                                 | Salar an angest instant Landingen.                                                                   | eps Konfiguration                                                                                                  |    |   |
|                                 | Testmodus aktivieren:                                                                                | Falsch                                                                                                    | 0  |   |
|                                 | Benachrichtigung des Käufers:                                                                        |                                                                                                    | 0  |   |
|                                 | Status für abgeschlossene Zahlungen:                                                                 | Komplett bezahlt                                                                                                   |    |   |
|                                 |                                                                                                    | giropsy Konfiguration                                                                                              |    |   |
|                                 | Testmodus aktivieren:                                                                                | Felsch                                                                                                    | 0  |   |
|                                 | Benachrichtigung des Käufers:                                                                        |                                                                                                    | 0  |   |
|                                 | Status für abgeschlossene Zahlungen:                                                                 | Komplett bezahit                                                                                                   |    |   |
|                                 |                                                                                                    | Kauf auf Rechnung Konfiguration                                                                                    |    |   |
|                                 | Testmodus aktivieren:                                                                                | Falsch                                                                                                    | 0  |   |
|                                 | Fälligkeitsdatum (in Tagen):                                                                         |                                                                                                    | 0  |   |
|                                 | Bearbeitungsmaßnahme:                                                                                | Zahlung einziehen                                                                                                  |    |   |
|                                 | Mindesttransaktionsbetrag für die                                                                    |                                                                                                    | 0  |   |
|                                 | Autorisierung:<br>Betruosprüfung aktivieren                                                          | Knine                                                                                                    | 0  |   |
|                                 | Mindestwarenwert für Retrospecifiums                                                                 |                                                                                                    |    |   |
|                                 | (in der kleinsten Währungseinheit, z.B. 100<br>Cent = entsprechen 1.00 EUR):                         |                                                                                                    |    |   |
|                                 | Benachrichtigung des Käufers:                                                                        |                                                                                                    | 0  |   |
|                                 | Status für abgeschlossene Zahlungen:                                                                 | Often .                                                                                                    |    |   |
|                                 | Durch das Callback-Skript übermittelter<br>Zahlungsstatus:                                           | Komplett bezahlt                                                                                                   |    |   |
|                                 |                                                                                                    | Einstellungen für die Zahlungsgarantie                                                                             |    |   |
|                                 | Zahlungsgarantie aktivieren:                                                                         | Falsch                                                                                                    | 0  |   |
|                                 | Status für ausstehende Zahlungen:                                                                    | Offen                                                                                                    |    |   |
|                                 | Mindestbestellbetrag (in der kleinsten<br>Währungseinheit, z.B. 100 Card = enterschart               |                                                                                                    | 0  | 1 |
|                                 | 1.00 EUR):                                                                                           | Territoria de la construcción de la construcción de la construcción de la construcción de la construcción de la    |    |   |
|                                 | zamung onne zanrungsgarantie erzwingen:                                                              | Vormakasse Konfiguration                                                                                           |    |   |
|                                 | Testmodus aktivieren:                                                                                | Falseb                                                                                                    |    |   |
|                                 | Banachrichtinure des Minde                                                                           |                                                                                                    |    |   |
|                                 | Status für abmenhans                                                                                 | Office .                                                                                                    | 1  | 1 |
|                                 | status für abgeschlossene Zahlungen:                                                                 | umen -                                                                                                    |    |   |
|                                 | Zahlungsstatus:                                                                                      | Kompett De2aNt                                                                                                    |    |   |
|                                 |                                                                                                    | Przelewy24 Konfiguration                                                                                           |    |   |
|                                 | testmodus aktivieren:                                                                                | Falsch                                                                                                    | 0  |   |
|                                 | Benachrichtigung des Käufers:                                                                        |                                                                                                    | 0  |   |
|                                 | Status für ausstehende Zahlungen:                                                                    | Offen ·                                                                                                    |    |   |
|                                 | Status für abgeschlossene Zahlungen:                                                                 | Komplett bezahlt                                                                                                   |    |   |
|                                 |                                                                                                    | Barzahlen Konfiguration                                                                                            |    |   |
|                                 | restmodus aktivieren:                                                                                | HIND .                                                                                                    |    |   |
|                                 | vertalisdatum des Zahlscheins (in Tagen):                                                            |                                                                                                    | 0  |   |
|                                 | Benachrichtigung des Käufers:                                                                        |                                                                                                    | 0  |   |
|                                 | Status für abgeschlossene Zahlungen:                                                                 | Offen •                                                                                                    |    |   |
|                                 | Durch das Callback-Skript übermittelter<br>Zahlungsstatus:                                           | Komplett bezahlt                                                                                                   |    |   |
|                                 |                                                                                                    | Disordallisms des Fassessians                                                                                      | em |   |
|                                 |                                                                                                    | Апосскога зрасл                                                                                                    |    |   |

### Abbildung 25

Novalnet AG Zahlungsinstitut (ZAG) Feringastraße 4 85774 Unterföhring Tel.: +49 89 9230683-20 Fax: +49 89 9230683-11 E-Mail: sales@novalnet.de USt-IdNr.: DE254954139

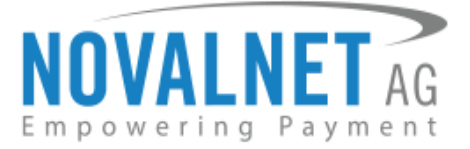

### 2.6 Testmodus

Vergewissern Sie sich, dass Sie für jede einzelne Ihrer Zahlungsarten den Textmodus aktiviert haben, um Testtransaktionen auszuführen. Dies können Sie über die Zahlungseinstellungen vornehmen (wie in der Abbildung unten gezeigt).

|                                                                    | Kreditkarte Konfiguration |   |   |
|--------------------------------------------------------------------|---------------------------|---|---|
| Testmodus aktivieren:                                              | Wahr                      | - | 0 |
| Einkaufstyp:                                                       | Keiner                    | • | ? |
| 3D-Secure aktivieren:                                              | Falsch                    | • | 0 |
| 3D-Secure-Zahlungen unter vorgegebenen<br>Bedingungen durchführen: | Falsch                    | - | 0 |
| AMEX-Logo anzeigen:                                                | Falsch                    | • | 0 |
| Maestro-Logo anzeigen:                                             | Falsch                    | • | ? |

### Abbildung 26

() Wenn Sie für Testtransaktionen die Novalnet-Testzahlungsdaten nutzen möchten, klicken Sie hier.

() Vergessen Sie nicht, den Testmodus zu deaktivieren, bevor Sie livegehen.

### 2.7 Bestellstatus-Management

| Feld                         | Beschreibung                                                     |
|------------------------------|------------------------------------------------------------------|
| Status für abgeschlossene    | Wählen Sie, welcher Status für erfolgreich abgeschlossene        |
| Zahlungen                    | Bestellungen verwendet wird.                                     |
| Durch das Callback-Skript    | Wählen Sie, welcher Status nach der erfolgreichen Ausführung des |
| übermittelter Zahlungsstatus | Novalnet-Callback-Skripts (ausgelöst bei erfolgreicher Zahlung)  |
|                              | verwendet wird.                                                  |
| On-hold-Bestellstatus        | Wählen Sie, welcher Status für On-hold-Bestellungen verwendet    |
|                              | wird, solange bis diese bestätigt oder storniert werden.         |
| Status für stornierte        | Wählen Sie, welcher Status für stornierte oder voll erstattete   |
| Zahlungen                    | Bestellungen verwendet wird.                                     |
| Status für ausstehende       |                                                                  |
| Zahlungen                    | Wählen Sie, welcher Status für Bestellungen mit ausstehender     |
| Status für Bestellungen mit  | Zahlung verwendet wird.                                          |
| Zahlungsgarantie und         |                                                                  |
| ausstehender Zahlung         |                                                                  |

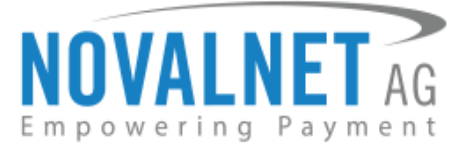

### 2.8 Verwaltung des Händlerskripts

Nehmen Sie unter **Verwaltung des Händlerskripts** Ihre Einstellungen zum Händlerskript vor. Dieser Schritt ist erforderlich, um die Datenbank / das System des Händlers auf dem neuesten Stand zu halten und mit Novalnet zu synchronisieren (z.B. Lieferung des aktuellen Transaktionsstatus). Sie können ebenso E-Mail-Benachrichtigungen für jeden asynchronen Aufruf einrichten (wie in der Abbildung unten gezeigt).

|                                                               | Verwaltung des Händlerskripts                                |   |   |  |  |
|---------------------------------------------------------------|--------------------------------------------------------------|---|---|--|--|
| Deaktivieren Sie die IP-Adresskontrolle (nur zu Testzwecken): | Falsch                                                       | • | 7 |  |  |
| Email-Benachrichtigung für Callback<br>aktivieren:            | Falsch                                                       | • |   |  |  |
| Emailadresse (An):                                            |                                                              |   | 0 |  |  |
| Emailadresse (Bcc):                                           |                                                              |   | ? |  |  |
| URL für Benachrichtigungen :                                  | http://shopwaremanual-test.projects4.che/NovalPayment/status |   | 0 |  |  |

Abbildung 27

### () Konfiguration der Händlerskript-URL

### Zahlungs- / Transaktionsstatus-Benachrichtigung – Asynchrones Händlerskript

Das System von Novalnet überträgt (über asynchronen Aufruf) Informationen über den gesamten Transaktionsstatus an das System des Händlers.

### Konfiguration der Händlerskript-URL

- 1. Kopieren Sie die Notification-URL aus dem Shop.
- Melden Sie sich im <u>Novalnet-Händleradminportal</u> an, Gehen Sie auf **PROJEKTE** und wählen Sie Ihr Projekt aus, wie in <u>Abbildung 14</u>.
- 3. Gehen Sie auf **Projektübersicht** und klicken Sie auf **Projektübersicht bearbeiten**.
- 4. Fügen Sie die Händlerskript-URL ein und klicken Sie auf Aktualisieren.

| HAUPTSEITE     VERTRAGSDATEN     SUCHE     STATISTIK     PROJEKT     CASHDESK     ABRECHNUNG & AUSZAHLUNG     INKASSO     ABONNEMENTS PARTNERPROGRAMM       Neues     Projekt anlegen     Eigene Projekte     Projektübersicht     Zahlungsmethoden     Betrugsprüfungsmodule     Parameter Ihres     Shops     Mitgliederverwaltung     Zahlungsformular     Info zum Affiliate       * SHOPWARE DEMO SHOP (14)     SHOPWARE DEMO SHOP (14)     Image: Comparison of the state of the state of | NOVALNET AG                                                                                                    | Willkommen         Herr Shop system user           Ihre MID         4           Ihr Konto ist im         TEST-MODUS | Telefonnummer +49 89 9230683-21<br>Fax +49 89 9230683-11<br>E-Mail support@novalnet.de                      | Englisch   Deutsch<br>» Abmelden                                                              |
|----------------------------------------------------------------------------------------------------|----------------------------------------------------------------------------------------------------|----------------------------------------------------------------------------------------------------|----------------------------------------------------------------------------------------------------|-----------------------------------------------------------------------------------------------|
| Externe Projekte                                                                                                    | HAUPTSEITE VERTRAGSDATEN<br>Neues Projekt anlegen<br>Eigene Projekte<br>» SHOPWARE DEMO SHOP (14)<br>Externe Projekte | SUCHE STATISTIK PROJEKT Projektübersicht Zahlungsmethoden Betrugsp                                                  | CASHDESK ABRECHNUNG & AUSZAHLUNG INKASSO<br>Tüfungsmodule Parameter Ihres Shops Mitgliederverwaltung Zahlun | ABONNEMENTS PARTNERPROGRAMM<br>gsformular Info zum Affiliate<br>> Projektübersicht bearbeiten |

#### Abbildung 28

| NOVALNET AG                                                          | Wilkommen Herr Shop system user<br>Ihre MID 4<br>Ihr Konto ist im TEST-MODUS                                                                  | Telefonnummer         +49 89 9330683-21         Englisch   Deutsch           Fax         +49 89 9230683-11         » Abmelden           E-Mail         support@novalnet.de         >       |
|----------------------------------------------------------------------|----------------------------------------------------------------------------------------------------|----------------------------------------------------------------------------------------------------|
| HAUPTSEITE VERTRAGSDATEN<br>Neues Projekt anlegen<br>Eigene Projekte | SUCHE STATISTIK PROJEKT CASHDESK<br>Projektübersicht Zahlungsmethoden Betrugsprüfungsmodule<br>Händlerskrind JEI ( Notifikation & Webbook JEI | ABRECHNUNG & AUSZAHLUNG INKASSO ABONNEMENTS PARTNERPROGRAMM Parameter Ihres Shops Mitgliederverwaltung Zahlungsformular Info zum Affiliate http://shopsara.exualuet.de/MovielDaumeet/state |
| » OXID DEMO SHOP (14)  Externe Projekte     » Novalnet-Test-Account  | Aktualisieren * Pilchteider                                                                                                    |                                                                                                    |

#### Abbildung 29

Novalnet AG Zahlungsinstitut (ZAG) Feringastraße 4 85774 Unterföhring Tel.: +49 89 9230683-20 Fax: +49 89 9230683-11 E-Mail: sales@novalnet.de USt-IdNr.: DE254954139

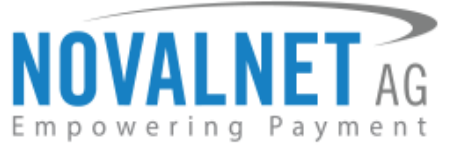

### **3 KONFIGURATION DER BETRUGSPRÜFUNGSMODULE**

### 3.1 3D-Secure als Standard

Für Kreditkartenzahlungen haben wir das Modul "3D-Secure als Standard" integriert. Es aktiviert das sichere 3D-Secure-Verfahren auf der Grundlage der von Ihnen konfigurierten Filter und Einstellungen. Die Transaktion wird nur dann mit einer Authentifizierung über 3D-Secure verarbeitet, wenn die definierten Bedingungen erfüllt sind. Andernfalls wird die Transaktion ohne 3D-Secure verarbeitet.

Um die Einstellungen für das Modul "3D-Secure als Standard" vorzunehmen, melden Sie sich im <u>Novalnet-Händleradminportal</u>, Gehen Sie auf **PROJEKTE** und wählen Sie Ihr Projekt aus, wie in <u>Abbildung 14</u>. Gehen Sie auf **Betrugsprüfungsmodule** und klicken Sie rechts oben auf **Betrugsprüfungsmodule bearbeiten** (wie in der Abbildung unten gezeigt). Wählen Sie das Modul aus und klicken Sie auf **Aktualisieren**.

| <b>NOVALNET</b> AG                             | Willkommen Herr Shop system user<br>Ihre MID 4 | Telefonnummer +49 89 9230683-21<br>Fax +49 89 9230683-11       | Englisch   Deutsch<br>» Abmelden |
|------------------------------------------------|------------------------------------------------|----------------------------------------------------------------|----------------------------------|
| Empowering Payment<br>HAUPTSEITE VERTRAGSDATEN | SUCHE STATISTIK PROJEKT                        | CASHDESK ABRECHNUNG & AUSZAHLUNG INKASSO                       | ABONNEMENTS PARTNERPROGRAMM      |
| Neues Projekt anlegen<br>Eigene Projekte       | Projektubersicht Zahlungsmethoden Betrugspr    | Utungsmodule Parameter Ihres Shops Mitgliederverwaitung Zahlur | igsformular Info zum Affiliate   |
| » SHOPWARE DEMO SHOP (14)                      | 3D-Secure Kreditkartenzahlung als Standard     | 1 *                                                            | <b>†</b>                         |
| Externe Projekte                               | Abonnement-Check                               | - ×                                                            | 2                                |
| » Novainet-Test-Account                        | acdc ® Pool                                    | ×                                                              | -                                |
|                                                | Anschrift prüfung GB                           | ×                                                              |                                  |
|                                                | Anzahl der Bestellungen (Limit)                | ×                                                              |                                  |
|                                                | Bürgel ConCheck RealTime (DE)                  | X Konfigurieren                                                |                                  |
|                                                | Bürgel ConCheck RealTime (CH)                  | X Konfigurieren                                                |                                  |
|                                                | Bürgel ConCheck RealTime (AT)                  | X Konfigurieren                                                |                                  |
|                                                | Bürgel ConCheck RealTime Deltavista            | X Konfigurieren                                                |                                  |
|                                                | Bürgel RiskCheck RealTime (B2B) (CH)           | ×                                                              |                                  |
|                                                | Bürgel RiskCheck RealTime (B2B) (DE)           | X Konfigurieren                                                |                                  |
|                                                | Bürgel RiskCheck RealTime (B2B) (AT)           | ×                                                              |                                  |
|                                                | Bankkonto-Check SEPA                           | *                                                              |                                  |
|                                                | BIN-Länder-Check                               | ×                                                              |                                  |
|                                                | Blacklist-Check                                | ×                                                              |                                  |
|                                                | Doppelbuchungssperre - in Sekunden: 0          | ×                                                              |                                  |
|                                                | E-Mail Validierung                             | *                                                              |                                  |
|                                                | Endkunden- & Zahlungsdaten Abgleich            | ×                                                              |                                  |
|                                                | Forderungs-Check                               | 🔀 Konfigurieren                                                |                                  |
|                                                | Identitaets-Betrugspruefung (IFC)              | ¥                                                              |                                  |
|                                                | IP-BIN-Check                                   | ×                                                              |                                  |
|                                                | IP-Länder-Sperre                               | ×                                                              |                                  |
|                                                | IP-Sperre - nach 2 Versuche: 30min             | ×                                                              |                                  |
|                                                | Limit-Check                                    | ×                                                              |                                  |
|                                                | Luhn-Check                                     | ×                                                              |                                  |
|                                                | PIN by Callback (Festnetz, nur DE)             | 4                                                              |                                  |
|                                                | PIN by SMS                                     | ×                                                              |                                  |
|                                                | Postal address check United Kingdom            | ×                                                              |                                  |
|                                                | Sanktionslisten-Check                          | ×                                                              |                                  |
|                                                | SEPA-Prenotification per SMS (DE, AT)          | ×                                                              |                                  |
|                                                | Session-Check                                  | ×                                                              |                                  |
|                                                | UStID Prüfung                                  | ×                                                              |                                  |
|                                                |                                                |                                                                |                                  |

Abbildung 30

Novalnet AG Zahlungsinstitut (ZAG) Feringastraße 4 85774 Unterföhring

19

Tel.: +49 89 9230683-20 Fax: +49 89 9230683-11 E-Mail: sales@novalnet.de USt-IdNr.: DE254954139

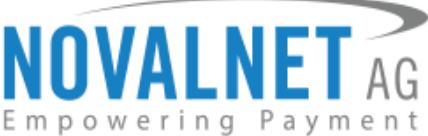

| DVALNE A                | Ihre MID 4<br>Ihr Konto ist im TEST-MODUS           | Fax +49 89 9230683-11<br>E-Mail support@novalnet.de                          | » Abme         |
|-------------------------|-----------------------------------------------------|------------------------------------------------------------------------------|----------------|
| JPTSEITE VERTRAGSDATEN  | SUCHE STATISTIK PROJEKT CASH                        | IDESK ABRECHNUNG & AUSZAHLUNG INKASSO ABONNEMENTS P                          | ARTNERPROGRAMM |
| es Projekt anlegen      | Projektübersicht Zahlungsmethoden Betrugsprüfungsme | dule Parameter Ihres Shops Mitgliederverwaltung Zahlungsformular Info zum Af | filiate        |
| ne Projekte             | 3D-Secure Kreditkartenzablung als Standard          |                                                                              |                |
| SHOPWARE DEMO SHOP (14) | Abonnement.Check                                    |                                                                              |                |
| rne Projekte            | actic @ Pool                                        |                                                                              |                |
| Novalnet-Test-Account   | Anschrift prüfung GB                                |                                                                              |                |
|                         | Anzahl der Bestellungen (Limit)                     |                                                                              |                |
|                         | Bürgel ConCheck RealTime (DE)                       | Konfigurieren                                                                |                |
|                         | Bürgel ConCheck RealTime (CH)                       | Konfigurieren                                                                |                |
|                         | Bürgel ConCheck RealTime (AT)                       | Konfigurieren                                                                |                |
|                         | Bürgel ConCheck RealTime Deltavista                 | Konfigurieren                                                                |                |
|                         | Bürgel RiskCheck RealTime (B2B) (CH)                |                                                                              |                |
|                         | Bürgel RiskCheck RealTime (B2B) (DE)                | Konfigurieren                                                                |                |
|                         | Bürgel RiskCheck RealTime (B2B) (AT)                |                                                                              |                |
|                         | Bankkonto-Check SEPA                                |                                                                              |                |
|                         | BIN-Länder-Check                                    |                                                                              |                |
|                         | Blacklist-Check                                     | _                                                                            |                |
|                         | Doppelbuchungssperre - in Sekunden                  |                                                                              |                |
|                         | E-Mail Validierung                                  |                                                                              |                |
|                         | Endkunden- & Zahlungsdaten Abgleich                 |                                                                              |                |
|                         | Forderungs-Check                                    | Konfigurieren                                                                |                |
|                         | -<br>Identitaets-Betrugspruefung (IFC)              |                                                                              |                |
|                         | IP-BIN-Check                                        |                                                                              |                |
|                         | IP-Länder-Sperre                                    |                                                                              |                |
|                         | IP-Sperre - nach                                    |                                                                              |                |
|                         | Limit-Check                                         |                                                                              |                |
|                         | Luhn-Check                                          |                                                                              |                |
|                         | PIN by Callback (Festnetz, nur DE)                  |                                                                              |                |
|                         | PIN by SMS                                          |                                                                              |                |
|                         | Postal address check United Kingdom                 |                                                                              |                |
|                         | Sanktionslisten-Check                               |                                                                              |                |
|                         | SEPA-Prenotification per SMS (DE, AT)               |                                                                              |                |
|                         | Session-Check                                       |                                                                              |                |
|                         | UStID Prüfung                                       |                                                                              |                |

### Abbildung 31

Um die Filter und Einstellungen für das 3D-Secure-Modul zu definieren, gehen Sie im Shop-Admin auf Einstellungen → Grundeinstellungen → Zahlungsarten → Novalnet Payment → Kreditkarte Konfiguration (wie in der Abbildung unten gezeigt).

| Grundeinstellungen - Novalne | et Payment                                                         |                                                        |           |  |  |  |
|------------------------------|--------------------------------------------------------------------|--------------------------------------------------------|-----------|--|--|--|
| Q Suchen                     | 3> Kreditkarte Konfiguration                                       |                                                        |           |  |  |  |
| Shopeinstellungen            | Testmodus aktivieren:                                              | Falsch                                                 | - 7       |  |  |  |
| System                       | Einkaufstyp:                                                       | Keiner                                                 | - 0       |  |  |  |
| Storefront                   | 3D-Secure aktivieren:                                              | Falsch                                                 | - 0       |  |  |  |
| Zahlungsarten                | 3D-Secure-Zahlungen unter vorgegebenen<br>Bedingungen durchführen: | Falsch                                                 | - 0       |  |  |  |
| Weitere Einstellungen        | AMEX-Logo anzeigen:                                                | Falsch                                                 | - 0       |  |  |  |
|                              | Maestro-Logo anzeigen:                                             | Falsch                                                 | - 0       |  |  |  |
|                              | Bearbeitungsmaßnahme:                                              | Zahlung einziehen                                      | Ŧ         |  |  |  |
|                              | Mindesttransaktionsbetrag für die<br>Autorisierung:                |                                                        | 0         |  |  |  |
|                              | Benachrichtigung des Käufers:                                      |                                                        | 0         |  |  |  |
|                              | Status für abgeschlossene Zahlungen:                               | Komplett bezahlt                                       | -         |  |  |  |
|                              |                                                                    | Darstellung des Formulars                              |           |  |  |  |
|                              |                                                                    | CSS-Einstellungen für den iFrame mit Kreditkartendaten |           |  |  |  |
|                              | Beschriftung:                                                      |                                                        |           |  |  |  |
|                              | Eingabe:                                                           |                                                        |           |  |  |  |
|                              |                                                                    | Zurücksetzen                                           | Speichern |  |  |  |

#### Abbildung 32

Novalnet AG Zahlungsinstitut (ZAG) Feringastraße 4 85774 Unterföhring Tel.: +49 89 9230683-20 Fax: +49 89 9230683-11 E-Mail: sales@novalnet.de USt-IdNr.: DE254954139

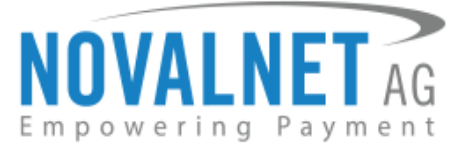

### 3.2 PIN-by-Callback & PIN-by-SMS

Die Betrugsprüfungsmodule **PIN-by-Callback** und **PIN-by-SMS** haben wir für folgende Zahlungsarten integriert (nur für Kunden aus Deutschland, Österreich und der Schweiz):

- Lastschrift SEPA
- Rechnung

### **PIN-by-Callback**

Beim Callback-Verfahren wird der Kunde unter seiner Festnetznummer angerufen und ihm eine vierstellige PIN mitgeteilt. Diese muss er auf Ihrer Seite eingeben, damit die Bestellung autorisiert wird.

### **PIN-by-SMS**

Bei diesem Verfahren erhält der Kunde eine PIN per SMS auf sein Mobiltelefon. Diese muss er auf Ihrer Seite eingeben, bevor die Bestellung autorisiert wird.

Sie können diese Betrugsprüfungsmodule im <u>Novalnet-Händleradminportal</u>. Gehen Sie auf **PROJEKTE** und wählen Sie Ihr Projekt aus, wie in <u>Abbildung 14</u>. Klicken Sie dann auf den Reiter **Betrugsprüfungsmodule** und rechts oben auf **Betrugsprüfungsmodule bearbeiten wie** gezeigt in <u>Abbildung 30</u>. Wählen Sie die Module **PIN by callback** und/oder **PIN by SMS** aus und klicken Sie auf **Aktualisieren** (wie in der Abbildung unten gezeigt).

|                           | Willkommen Herr Shop system user                        | Telefonnummer +49 89 9230683-21                                                | Englisch   Deutsch |
|---------------------------|---------------------------------------------------------|--------------------------------------------------------------------------------|--------------------|
| <b>NUVALNEI</b> AG        | Ihre MID 4                                              | Fax +49 89 9230683-11                                                          | » Abmelden         |
| mpowering Payment         |                                                         | E-Mail Support@novailer.ue                                                     |                    |
| HAUPTSEITE VERTRAGSDATEN  | SUCHE STATISTIK PROJEKT CASHDES                         | K ABRECHNUNG & AUSZAHLUNG INKASSO ABONNEMENTS PARTNERPI                        | ROGRAMM            |
| Neues Projekt anlegen     | Projektübersicht Zahlungsmethoden Betrugsprüfungsmodule | Parameter Ihres Shops Mitgliederverwaltung Zahlungsformular Info zum Affiliate |                    |
| » SHOPWARE DEMO SHOP (14) | 3D-Secure Kreditkartenzahlung als Standard              |                                                                                |                    |
| 5. D.: U                  | Abonnement-Check                                        |                                                                                |                    |
| Externe Projekte          | acdc ® Pool                                             |                                                                                |                    |
| » Novalnet-Test-Account   | Anschrift prüfung GB                                    |                                                                                |                    |
|                           | Anzahl der Bestellungen (Limit)                         |                                                                                |                    |
|                           | Bürgel ConCheck RealTime (DE)                           | Konfigurieren                                                                  |                    |
|                           | Bürgel ConCheck RealTime (CH)                           | Konfigurieren                                                                  |                    |
|                           | Bürgel ConCheck RealTime (AT)                           | Konfigurieren                                                                  |                    |
|                           | Bürgel ConCheck RealTime Deltavista                     | Configurieren                                                                  |                    |
|                           | Bürgel RiskCheck RealTime (B2B) (CH)                    |                                                                                |                    |
|                           | Bürgel RiskCheck RealTime (B2B) (DE)                    | Konfigurieren                                                                  |                    |
|                           | Bürgel RiskCheck RealTime (B2B) (AT)                    |                                                                                |                    |
|                           | Bankkonto-Check SEPA                                    |                                                                                |                    |
|                           | BIN-Länder-Check                                        |                                                                                |                    |
|                           | Blacklist-Check                                         |                                                                                |                    |
|                           | Doppelbuchungssperre - in Sekunden:                     |                                                                                |                    |
|                           | E-Mail Validierung                                      |                                                                                |                    |
|                           | Endkunden- & Zahlungsdaten Abgleich                     |                                                                                |                    |
|                           | Forderungs-Check                                        | Konfigurieren                                                                  |                    |
|                           | Identitaets-Betrugspruefung (IFC)                       |                                                                                |                    |
|                           | IP-BIN-Check                                            |                                                                                |                    |
|                           | IP-Länder-Sperre                                        |                                                                                |                    |
|                           | IP-Sperre - nach                                        |                                                                                |                    |
|                           | Limit-Check                                             |                                                                                |                    |
|                           | Luhn-Check                                              |                                                                                |                    |
|                           | PIN by Callback (Festnetz, nur DE)                      |                                                                                |                    |
|                           | PIN by SMS                                              |                                                                                |                    |
|                           | Postal address check United Kingdom                     |                                                                                |                    |
|                           | Sanktionslisten-Check                                   |                                                                                |                    |
|                           | SEPA-Prenotification per SMS (DE, AT)                   |                                                                                |                    |
|                           | Session-Check                                           |                                                                                |                    |
|                           | UStID Prüfung                                           |                                                                                |                    |
|                           | Aktualisieren 🛶 3                                       |                                                                                |                    |
|                           |                                                         |                                                                                |                    |

#### Abbildung 33

Novalnet AG Zahlungsinstitut (ZAG) Feringastraße 4 85774 Unterföhring Tel.: +49 89 9230683-20 Fax: +49 89 9230683-11 E-Mail: sales@novalnet.de USt-IdNr.: DE254954139

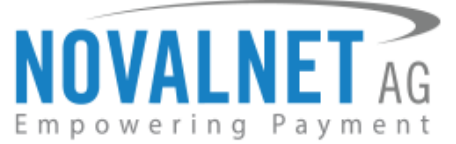

Nach der Aktivierung Ihrer gewünschten Betrugsprüfungsmodule im <u>Novalnet-Händleradminportal</u> werden Ihnen diese in den Zahlungseinstellungen Ihrer Shop-Verwaltung angezeigt (wie in der Abbildung unten gezeigt). Wählen Sie ein Modul aus der Dropdown-Liste und speichern Sie, um es auch in Ihrem Shop zu aktivieren.

| Betrugsprüfung aktivieren: |                 | - | 7 |
|----------------------------|-----------------|---|---|
|                            | Keiner          |   |   |
|                            | PIN-by-Caliback |   |   |
|                            | PIN-by-SMS      |   |   |
|                            |                 |   |   |

#### Abbildung 34

Geben Sie nach diesem Schritt noch den Mindesttransaktionsbetrag (Wert des Warenkorbs) an, ab dem das Betrugsprüfungsmodul ausgeführt werden soll, und speichern Sie Ihre Einstellungen (wie in der Abbildung unten gezeigt).

| Mindestwarenwert für Betrugsprüfungsmodul<br>(in der kleinsten Währungseinheit, z.B. 100<br>Cent = entsprechen 1.00 EUR): | 0 | I |
|----------------------------------------------------------------------------------------------------|---|---|
|                                                                                                    |   |   |

Abbildung 35

### **PIN-by-Callback**

Wenn der Endkunde eine Zahlungsart ausgewählt hat, muss er beim PIN-by-Callback-Verfahren seine Telefonnummer angeben (wie in der Abbildung unten gezeigt).

| 0 | Kauf auf Rechnung<br>Nachdem Sie die Bestellung abgeschickt haben, erhalten Sie eine Email mit den Bankdaten, um die Zahlung durchz | uführen. |
|---|----------------------------------------------------------------------------------------------------|----------|
|   |                                                                                                    |          |
|   | Telefonnummer*:                                                                                                    |          |
|   |                                                                                                    |          |

#### Abbildung 36

Der Endkunde erhält dann einen Anruf, in dem ihm eine vierstellige PIN mitgeteilt wird. Diese PIN muss er im Shop-Checkout eingeben, um den Kauf abzuschließen. Mit diesem Verfahren lässt sich der Kunde in Echtzeit identifizieren und Betrugsabsichten können von vorneherein abgewehrt warden (wie in der Abbildung unten gezeigt).

| 0 | <b>Kauf auf Rechnung</b><br>Nachdem Sie die Bestellung abgeschickt haben, erhalten Sie eine Email mit den Bankdaten, um die Zahlung durchzufüh | iren. |
|---|----------------------------------------------------------------------------------------------------|-------|
|   |                                                                                                    |       |
|   | PIN zu Ihrer Transaktion":                                                                                                    |       |
|   | PIN vergessen?                                                                                                    |       |

Abbildung 37

### PIN-by-SMS

Auch beim PIN-by-SMS-Verfahren wird der Endkunde nach seiner Telefonnummer gefragt (wie in der Abbildung unten gezeigt).

Novalnet AG Zahlungsinstitut (ZAG) Feringastraße 4 85774 Unterföhring Tel.: +49 89 9230683-20 Fax: +49 89 9230683-11 E-Mail: sales@novalnet.de USt-IdNr.: DE254954139

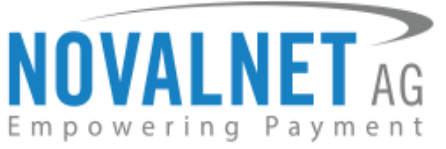

| 0 | <b>Kauf auf Rechnung</b><br>Nachdem Sie die Bestellung abgeschickt haben, erhalten Sie eine Email mit den Bankdaten, um die Zahlung durchzuführen. |
|---|----------------------------------------------------------------------------------------------------|
|   |                                                                                                    |
|   | Mobiltelefonnummer* :                                                                                                    |
| _ |                                                                                                    |

#### Abbildung 38

Der Endkunde erhält dann eine SMS mit einer vierstelligen PIN auf sein Mobiltelefon. Diese PIN muss er im Shop-Checkout eingeben, um den Kauf abzuschließen. Mit diesem Verfahren lässt sich der Kunde in Echtzeit identifizieren und Betrugsabsichten können von vorneherein abgewehrt warden (wie in der Abbildung unten gezeigt).

| 0 | <b>Kauf auf Rechnung</b><br>Nachdem Sie die Bestellung abgeschickt haben, erhalten Sie eine Email mit den Bankdaten, um die Zahlung durchzuführen. |
|---|----------------------------------------------------------------------------------------------------|
|   |                                                                                                    |
|   | PIN zu Ihrer Transaktion <sup>*</sup> :                                                                                                    |
|   | PIN vergessen?                                                                                                    |

### Abbildung 39

### **4 BESTELLUNGEN**

Gehen Sie im Shop-Backend-Menu auf **Kunden**  $\rightarrow$  **Bestellungen** (wie in der Abbildung unten gezeigt).

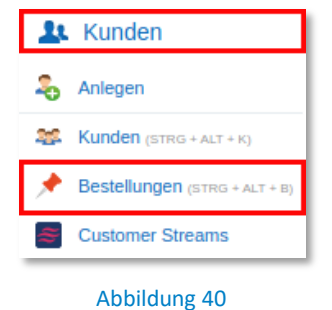

### 4.1 Bestellübersicht

Klicken Sie auf das 🖊 Icon, um für jede Bestellung die Novalnet-Transaktionsdetails einzusehen (wie in der Abbildung unten gezeigt).

|   | Stapelverarbeitung |           |        |          |         | Q Suche |      |              |                        | $\supset$           |                    |   |    |   |   |
|---|--------------------|-----------|--------|----------|---------|---------|------|--------------|------------------------|---------------------|--------------------|---|----|---|---|
|   | Bestell-Z          | Bestellni | Betrag | Transakt | Zahlung | Versand | Shop | Kunde        | E-Mail                 | Aktueller Bestellst | Aktueller Zahlung: |   |    |   |   |
|   | 19.0               | 20055     | 5,00   | 1412     | 40      | 0       | Dem  | 🤤 User, Test | test@novalnet          | Offen               | Komplett bezahlt   | 2 | 0  | / |   |
|   | 17.0               | 20054     | 5,00   | 1412     | 29      | 0       | Dem  | 🔙 User, Test | test@novalnet          | Offen               | Komplett bezahlt   | 2 | 0  |   |   |
|   | 13.0               | 20053     | 5,00   | 1412     | 31      | 0       | Dem  | 🔙 User, Test | test@novalnet          | Offen               | Komplett bezahlt   | 2 | 0  | / |   |
|   | 13.0               | 20052     | 5,00   | 1412     | 31      | 0       | Dem  | 🔙 User, Test | test@novalnet          | Offen               | Komplett bezahlt   | 2 | 0  | 1 |   |
|   | 13.0               | 20051     | 5,00   | 1412     | 31      | 0       | Dem  | 🔙 User, Test | test@novalnet          | Offen               | Komplett bezahlt   | 2 | 0  | / |   |
|   | 13.0               | 20050     | 10,00  | 1412     | 31      | 0       | Dem  | 🔙 User, Test | test@novalnet          | Offen               | Komplett bezahlt   | 2 | 0  | / | - |
| • | ∢   Se             | ite 1     | von 3  | ► ►I     | ٢       |         |      |              | Anzeige Eintrag 1 - 20 | von 55 Anzahl d     | er Bestellungen:   | 2 | 20 |   | - |

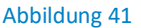

Novalnet AG Zahlungsinstitut (ZAG) Feringastraße 4 85774 Unterföhring

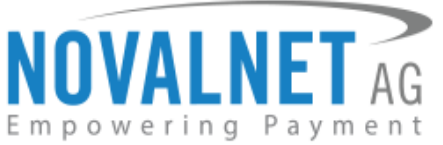

Im Feld **Kunden-Kommentar** finden Sie eine detaillierte Übersicht über die Transaktionsdetails (wie in der Abbildung unten gezeigt).

| Kommunikation mi                         | Kommunikation mit dem Kunden                                                                                                    |  |  |  |  |  |
|------------------------------------------|----------------------------------------------------------------------------------------------------|--|--|--|--|--|
| Die beiden nachfolg<br>Kommentar unmitte | Die beiden nachfolgenden Kommentarfelder sind im Kundenkonto für den Kunden sichtbar. Nach dem Speichern der externen Kommentare ist dein Kommentar unmittelbar sichtbar. |  |  |  |  |  |
| Kunden-<br>Kommentar:                    | Novalnet-Transaktionsdetails<br>Kreditkarte<br>Novalnet Transaktions-ID: 14123500012208291<br>Testbestellung                                                              |  |  |  |  |  |
|                                          |                                                                                                    |  |  |  |  |  |

#### Abbildung 42

### **5 TRANSAKTIONSFOLGEPROZESS**

### 5.1 Bestätigen / Stornieren einer Transaktion

Wählen Sie im Tab **Transaktion verwalten** einen Eintrag aus dem Dropdown-Menu, um eine On-hold-Bestellung zu bestätigen oder zu stornieren (wie in der Abbildung unten gezeigt).

| Bestellungs-Details: 20019                                                                  |  |
|---------------------------------------------------------------------------------------------|--|
| Obersicht Details Kommunikation Positionen Dokumente Status History Transaktion verwalten + |  |
| Ablauf der Buchung steuern                                                                  |  |
| Wählen Sie bitte einen Status aus                                                           |  |
| Auswählen                                                                                   |  |
| Bestätigen 🔶 2                                                                              |  |
| Stornieren                                                                                  |  |
|                                                                                             |  |

#### Abbildung 43 – Bestätigen einer Transaktion

| Bestellungs-Details: 20019                                                                |  |
|-------------------------------------------------------------------------------------------|--|
| Ubersicht Details Kommunikation Positionen Dokumente Status History Transaktion verwalten |  |
| Ablauf der Buchung steuern                                                                |  |
| Wählen Sie bitte einen Status aus                                                         |  |
| Auswählen                                                                                 |  |
| Bestätigen                                                                                |  |
| Stornieren 2                                                                              |  |

### Abbildung 44 – Stornieren einer Transaktion

Klicken Sie auf Andem, um die Änderungen zu speichern.

Nach dem Bestätigen / Stornieren einer On-hold-Bestellung wird Ihnen der aktualisierte Bestellstatus im **Kundenkommentar**-Feld angezeigt ((wie in der Abbildung unten gezeigt).

| <ul> <li>Kommunikation mi</li> </ul>                                                                                                    | kation mit dem Kunden                                                                                                    |  |  |  |  |
|----------------------------------------------------------------------------------------------------|----------------------------------------------------------------------------------------------------|--|--|--|--|
| Die beiden nachfolgenden Kommentarfelder sind im Kundenkonto für den Kunden sichtbar. Nach dem Speichern der externen Kommentare ist dein Kommentar unmittelbar sichtbar. |                                                                                                    |  |  |  |  |
| Kunden-<br>Kommentar:                                                                                                    | Novalnet-Transaktionsdetails<br>Kreditkarte<br>Novalnet Transaktions-ID: 14134800012508985<br>Testbestellung<br>Die Buchung wurde am 04 Mar 2020 um 10:25:10 Uhr bestätigt. |  |  |  |  |

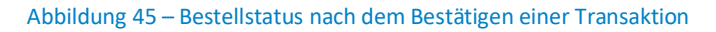

Novalnet AG Zahlungsinstitut (ZAG) Feringastraße 4 85774 Unterföhring Tel.: +49 89 9230683-20 Fax: +49 89 9230683-11 E-Mail: sales@novalnet.de USt-IdNr.: DE254954139

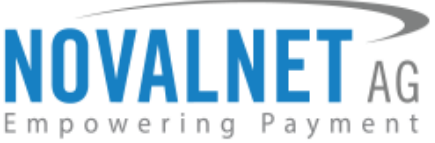

| — Kommunikation m     | Kommunikation mit dem Kunden                                                                                                    |  |  |  |  |
|-----------------------|----------------------------------------------------------------------------------------------------|--|--|--|--|
| Die beiden nachfol    | Die beiden nachfolgenden Kommentarfelder sind im Kundenkonto für den Kunden sichtbar. Nach dem Speichern der externen Kommentare ist dein                                       |  |  |  |  |
| Kommentar unmitt      | Kommentar unmittelbar sichtbar.                                                                                                    |  |  |  |  |
| Kunden-<br>Kommentar: | Novalnet-Transaktionsdetails<br>Kreditkarte<br>Novalnet Transaktions-ID: 14134800012508985<br>Testbestellung<br>Die Transaktion wurde am 04 Mar 2020 um 10:25:10 Uhr storniert. |  |  |  |  |

Abbildung 46 – Bestellstatus nach dem Stornieren einer Transaktion

### 5.2 Erstatten einer Transaktion

Sie können dem Endkunden entweder den **vollen** oder einen **Teilbetrag** einer Transaktion erstatten. Wählen Sie die betreffende Transaktion aus und gehen Sie auf den **Rückerstattungs**-Tab. Geben Sie den Betrag der Rückerstattung (in der kleinsten Einheit, z.B. 500 =  $\leq$  5.00) in das Feld ein (wie in der Abbildung unten gezeigt).

| Bestellung | gs-Details: 20019                                                                                       |       |
|------------|----------------------------------------------------------------------------------------------------|-------|
| Übersicht  | Details Kommunikation Positionen Dokumente Status History Rückerstattung                                | -0    |
| Geben Sie  | ie bitte den erstatteten Betrag ein (in der kleinsten Währungseinheit, z.B. 100 Cent = entsprechen 1.00 | EUR): |
| 500        | <b>──</b> 2                                                                                             |       |
| Ändern     | <b>6</b> —                                                                                              |       |
|            | · •                                                                                                    |       |

### Abbildung 47

Klicken Sie auf **Aktualisieren**, um dem Endkunden den definierten Betrag zu erstatten. Sobald die Erstattung ausgeführt ist, wird Ihnen der aktualisierte Bestellstatus im **Kundenkommentar**-Feld angezeigt (wie in der Abbildung unten gezeigt).

| Kommunikation mit dem Kunden                                                                                                    |  |  |  |
|----------------------------------------------------------------------------------------------------|--|--|--|
| Die beiden nachfolgenden Kommentarfelder sind im Kundenkonto für den Kunden sichtbar. Nach dem Speichern der externen Kommentare ist dein<br>Kommentar unmittelbar sichtbar.                                                                                           |  |  |  |
| Kunden-<br>Kommentar:       Novalnet-Transaktionsdetails<br>Lastschrift SEPA<br>Novalnet Transaktions-ID: 14134900013210717<br>Testbestellung         Inre Bestellung       Inre Betrag von 5.00 EUR gebucht. Ihre neue TID für den gebuchten Betrag:14134900013210717 |  |  |  |

### Abbildung 48

Sobald die Transaktion ganz oder teilweise erstattet wurde, wird die Bestellung storniert und der

Bestellstatus ändert sich entsprechend. Zu diesem Zeitpunkt wird auch eine neue TID erzeugt.

Den Grund für eine Erstattung können Sie im Feld **Referenz für die Rückerstattung** protokollieren. Klicken Sie auf **Ändern**, um Ihre Eingaben zu speichern.

| Übersicht Details Kommunikation Positionen Dokumente Status History Rückerstattung                                   |
|----------------------------------------------------------------------------------------------------|
| Geben Sie bitte den erstatteten Betrag ein (in der kleinsten Währungseinheit, z.B. 100 Cent = entsprechen 1.00 EUR): |
| 500                                                                                                    |
| Deferenz für die Dörkerstettung                                                                                      |
|                                                                                                    |
|                                                                                                    |
| Andem                                                                                                    |
|                                                                                                    |

### Abbildung 49

Novalnet AG Zahlungsinstitut (ZAG) Feringastraße 4 85774 Unterföhring Tel.: +49 89 9230683-20 Fax: +49 89 9230683-11 E-Mail: sales@novalnet.de USt-IdNr.: DE254954139

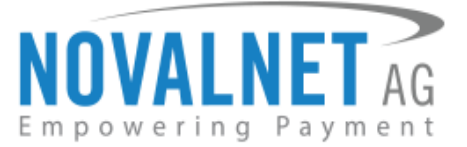

### 5.3 Ändern des Transaktionsbetrags

Sie können den Transaktionsbetrag einer Bestellung mit Zahlungsart Rechnung, Vorkasse, Lastschrift SEPA oder Barzahlen ändern. Wählen Sie die Bestellung aus und gehen Sie auf den Tab **Betrag / Fälligkeitsdatum ändern**. Geben Sie den geänderten Betrag ein (in der kleinsten Einheit, z.B. 500 = € 5.00) und klicken Sie auf **Ändern**, um zu speichern (wie in der Abbildung unten gezeigt).

| Bestellungs-Details: 20020                                                                                          |           |  |  |  |
|----------------------------------------------------------------------------------------------------|-----------|--|--|--|
| Ubersicht Details Kommunikation Positionen Dokumente Status History Rückerstattung Betrag / Fäiligkeitsdatum ändern | Abonner 🔶 |  |  |  |
| Betrag ändern                                                                                                    |           |  |  |  |
| Betrag der Transaktion andern (in der kleinsten Wanrungseinneit, z.B. 100 Cent = entsprechen 1.00 EUK):             |           |  |  |  |
| 500                                                                                                    |           |  |  |  |
| Fälligkeitsdatum der Transaktion                                                                                    |           |  |  |  |
| Fälligkeitsdatum der Transaktion                                                                                    |           |  |  |  |
| 2020-03-20                                                                                                    |           |  |  |  |
|                                                                                                    |           |  |  |  |
| Andem - 3                                                                                                    |           |  |  |  |
| -                                                                                                    |           |  |  |  |

### Abbildung 50

Die Änderungen werden Ihnen im Kundenkommentar-Feld angezeigt (wie in der Abbildung unten gezeigt).

| Bestellungs-Details: 20020                                                                                                    |                                                                                                    |           |  |
|----------------------------------------------------------------------------------------------------|----------------------------------------------------------------------------------------------------|-----------|--|
| ← Übersicht Detai                                                                                                    | Is Kommunikation Positionen Dokumente Status History Rückerstattung Betrag / Fälligkeitsdatum ändern                                                  | Abonner 🔶 |  |
| Internen Kommenta                                                                                                    | rspeichern                                                                                                    | •         |  |
| Kommunikation mit<br>Die beiden nachfolg<br>Kommentar unmitte                                                                                                    | dem Kunden<br>enden Kommentarfelder sind im Kundenkonto für den Kunden sichtbar. Nach dem Speichern der externen Kommentare ist dein<br>bar sichtbar. |           |  |
| Kunden-<br>Kommentar:       Die Transaktion wurde mit dem Betrag 5.00 EUR und dem Fälligkeitsdatum 20.03.2020 aktualisiert         Novalnet.Transaktionsdetails       Novalnet.Transaktions-ID: 14134800015420162         Testbestellung       Die Werten aufgeführte Bankverbindung unseres Zahlungsdienstleisters Novalnet.         Kontoinhaber: Novalnet AG       V |                                                                                                    |           |  |

### Abbildung 51

### 5.4 Ändern des Fälligkeitsdatums der Transaktion

Sie können das Fälligkeitsdatum einer Bestellung mit Zahlungsart Rechnung oder Vorkasse ändern. Wählen Sie die Bestellung aus und gehen Sie auf den Tab **Betrag / Fälligkeitsdatum ändern**. Geben Sie den geänderten Betrag ein (in der kleinsten Einheit, z.B. 500 = € 5.00) und klicken Sie auf **Ändern**, um zu speichern.

Klicken Sie im Feld **Fälligkeitsdatum der Transaktion** auf das Kalendersymbol (wie in der Abbildung unten gezeigt) und wählen Sie ein Fälligkeitsdatum in der Zukunft. Klicken Sie dann auf **Ändern**, um zu speichern.

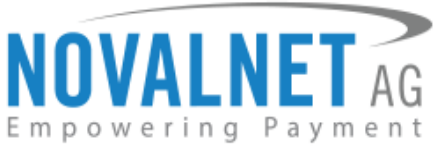

| Bestellungs-Details: 20020                                                                                           |           |
|----------------------------------------------------------------------------------------------------|-----------|
| Cibersicht Details Kommunikation Positionen Dokumente Status History Rückerstattung Betrag / Fälligkeitsdatum ändern | Abonner 🔶 |
| Betrag ändern                                                                                                    |           |
| Beuag der Transaktion andern (in der kleinsten Wahrungseinneit, z.B. 100 Cent = entsprechen 1.00 EOK).               |           |
| 500                                                                                                    |           |
| Fälligkeitsdatum der Transaktion                                                                                     |           |
| Fälligkeitsdatum der Transaktion                                                                                     |           |
| 2020-03-21 📓 🔶 2                                                                                                    |           |
|                                                                                                    |           |
| Andem - 3                                                                                                    |           |

#### Abbildung 52

Die Änderungen werden Ihnen im Kundenkommentar-Feld angezeigt (wie in der Abbildung unten gezeigt).

| Bestellungs-Details: 20020                                                                                                    |                                                                                                    |  |
|----------------------------------------------------------------------------------------------------|----------------------------------------------------------------------------------------------------|--|
| Details Kom                                                                                                    | munikation Positionen Dokumente Status History Rückerstattung Betrag / Fälligkeitsdatum ändern Abonnement kündigen 🔸                                                         |  |
| Internen Komm                                                                                                    | entar speichern                                                                                                    |  |
| Kommunikation<br>Die beiden nach<br>Kommentar unm                                                                                                    | n <b>mit dem Kunden</b><br>folgenden Kommentarfelder sind im Kundenkonto für den Kunden sichtbar. Nach dem Speichern der externen Kommentare ist dein<br>nittelbar sichtbar. |  |
| Kunden-<br>Kommentar:       Die Transaktion wurde mit dem Betrag 5.00 EUR und dem Fälligkeitsdatum 21.03.2020 aktualisiert         Novalnet-Transaktionsdetails<br>Kauf auf Rechnung<br>Novalnet Transaktions-ID: 14134800015420162<br>Testbestellung<br>Oberweisen Sie bitte den Betrag an die unten aufgeführte Bankverbindung unseres Zahlungsdienstleisters Novalnet.<br>Kontoinhaber: Novalnet AG |                                                                                                    |  |

#### Abbildung 53

### 5.5 Aktualisieren des Ablaufsdatums eines Zahlscheins

Im Falle einer Bestellung per Barzahlen hat der Endkunde (standardmäßig) 14 Tage lang Zeit, um die Bestellung über einen Zahlschein in einer Barzahlen-Partnerfiliale zu bezahlen. Um das Ablaufdatum eines Zahlscheins zu ändern, wählen Sie die betreffende Bestellung aus und gehen Sie auf den Tab **Betrag / Fälligkeitsdatum ändern**. Klicken Sie im Feld **Fälligkeitsdatum der Transaktion** auf das Kalendersymbol und wählen Sie ein Fälligkeitsdatum in der Zukunft. Klicken Sie dann auf **Ändern**, um zu speichern (wie in der Abbildung unten gezeigt).

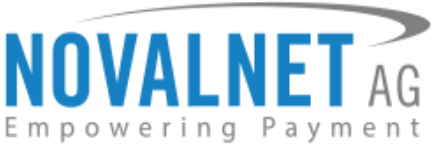

| Bestellungs-Details: 20020                                                                                |                       |
|----------------------------------------------------------------------------------------------------|-----------------------|
| Details Kommunikation Positionen Dokumente Status History Rückerstattung Betrag / Fälligkeitsdatum ändern | Abonnement kündigen 🔶 |
| Betrag ändern                                                                                             |                       |
| Betrag der Transaktion ändern (in der kleinsten Währungseinheit, z.B. 100 Cent = entsprechen 1.00 EUR):   |                       |
| 500                                                                                                    |                       |
| Fölligkeitsdatum der Transoldion                                                                          |                       |
|                                                                                                    |                       |
|                                                                                                    |                       |
|                                                                                                    |                       |
|                                                                                                    |                       |
| Andem                                                                                                    |                       |

Abbildung 54

Die Änderungen werden Ihnen im **Kundenkommentar**-Feld angezeigt (wie in der Abbildung unten gezeigt).

| Bestellungs-Details: 20021                                   |                                                                                                    |  |  |
|--------------------------------------------------------------|----------------------------------------------------------------------------------------------------|--|--|
| Obersicht Deta  Internen Kommenta                            | ills Kommunikation Positionen Dokumente Status History Rückerstattung Betrag/Verfallsdatum des Zahlscheins ändern 🔸                                                                                                    |  |  |
| Kommunikation mi<br>Die beiden nachfolg<br>Kommentar unmitte | it dem Kunden<br>genden Kommentarfelder sind im Kundenkonto für den Kunden sichtbar. Nach dem Speichern der externen Kommentare ist dein<br>Hbar sichtbar.                                                                                                    |  |  |
| Kunden-<br>Kommentar:                                        | Die Transaktion wurde mit dem Betrag 5.00 EUR 20.03.2020 aktualisiert und das Ablaufdatum des Belegs mit 11:39:59. Novalnet-Transaktionsdetails Barzahlen Novalnet Transaktions-ID: 14134800015928418 Testbestellung Verfallsdatum des Zahlscheins: 20.03.2020 |  |  |

#### Abbildung 55

### 6 EINKAUFSTYP

Mit dem Novalnet-Payment-Plugin können Sie Kauf mit einem Klick (One-Click-Payment) und Transaktionen mit Betrag 0 (Zero Amount Booking) für folgende Zahlungarten nutzen: Kreditkarte, Lastschrift SEPA & PayPal.

### 6.1 Kauf mit einem Klick (One-Click-Payment)

Die Novalnet AG bietet Ihnen eine sichere und elegante Möglichkeit, bereits verarbeitete Zahlungs- und Kundendaten für spätere Einkäufe Ihrer Endkunden wieder zu verwenden und somit den gesamten Checkout durch eine One-Click-Lösung zu erleichtern. Der wichtigste Punkt dabei ist, dass beim Händler keine direkte Verarbeitung und Speicherung der Zahlungsdaten erfolgt. Bei der erstmaligen Eingabe der Daten wird bei uns eine Zahlungsreferenz ("payment\_ref"), auch bekannt unter den Begriffen Alias oder Token, für die Zahlungsdaten mit Gültigkeitsdatum und Kundenreferenz ("customer\_:no" für die Kunden) angelegt bzw. initiiert und in Echtzeit an das System des Händlers zurückgegeben.

Gehen Sie im Shop-Admin auf Einstellungen  $\rightarrow$  Grundeinstellungen  $\rightarrow$  Zahlungsarten  $\rightarrow$  Novalnet Payment. Wählen Sie bei der jeweiligen Zahlungsart bei Einkaufstyp im Dropdown-Menu Kauf mit einem Klick aus und speichern Sie (wie in der Abbildung unten gezeigt).

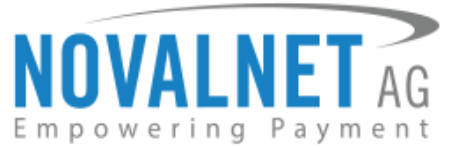

| Kreditkarte Konfiguration                                          |                      |   |   |   |
|--------------------------------------------------------------------|----------------------|---|---|---|
| Testmodus aktivieren:                                              | Falsch               | - | ? | ١ |
| Einkaufstyp:                                                       | Kauf mit einem Klick | Ŧ | ? | ١ |
| 3D-Secure aktivieren:                                              | Falsch               | - | ? | 1 |
| 3D-Secure-Zahlungen unter vorgegebenen<br>Bedingungen durchführen: | Falsch               | - | 2 | 2 |

#### Abbildung 56

Nach einer erfolgreichen Bestellung wird z.B. das SEPA-Lastschriftverfahren automatisch mit den bei einer vorigen Transaktion vom Endkunden angegebenen Zahlungsdaten ausgewählt. Wünscht der Endkunde eine andere Zahlungsart, so kann er diese auf der Checkout-Seite einfach ändern.

### 6.2 Transaktionen mit Betrag 0 (Zero Amount Booking)

Transaktionen mit Betrag O werden eingesetzt, wenn das Konto des Endkunden bei der ersten Buchung nicht belastet werden soll, seine Daten und seine Zahlungsdaten aber dennoch überprüft werden sollen. Sobald sein Konto später wirklich belastet werden soll, muss er die Zahlungsdaten nicht noch einmal eingeben. Stattdessen genügt eine Referenz auf die Transaktion mit Betrag O in der Anfrage als Verweis auf die damals eingegebenen Zahlungsdaten.

Gehen Sie im Shop-Admin auf **Einstellungen** → **Grundeinstellungen** → **Zahlungsarten** → **Novalnet Payment**. Wählen Sie bei der jeweiligen Zahlungsart bei Einkaufstyp im Dropdown-Menu **Transaktionen mit Betrag 0** aus und speichern Sie (wie in der Abbildung unten gezeigt).

| Kreditkarte Konfiguration                                          |                            |   |   |
|--------------------------------------------------------------------|----------------------------|---|---|
| Testmodus aktivieren:                                              | Falsch                     | - | 2 |
| Einkaufstyp:                                                       | Transaktionen mit Betrag 0 | - | 2 |
| 3D-Secure aktivieren:                                              | Falsch                     | • | 2 |
| 3D-Secure-Zahlungen unter vorgegebenen<br>Bedingungen durchführen: | Falsch                     | • | 0 |

#### Abbildung 57

Wenn der Transaktionsbetrag 0 € beträgt, wählen Sie die betreffende Transaktion aus, geben Sie den gewünschten Betrag im Tab **Transaktion durchführen** ein und klicken Sie auf **Ändern** (wie in der Abbildung unten gezeigt).

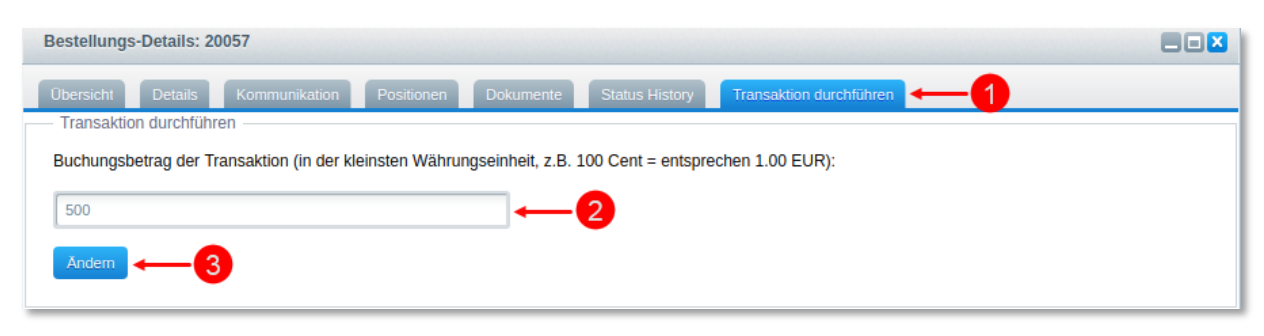

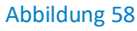

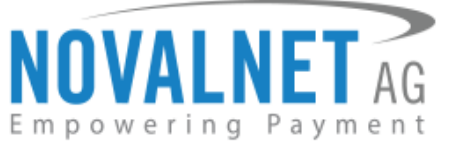

Die Änderungen werden Ihnen im **Kundenkommentar**-Feld angezeigt (wie in der Abbildung unten gezeigt).

| - Kommunikation mit dem Kunden                                                                                                    |                                                                                                    |        |  |
|----------------------------------------------------------------------------------------------------|----------------------------------------------------------------------------------------------------|--------|--|
| Die beiden nachfolgenden Kommentarfelder sind im Kundenkonto für den Kunden sichtbar. Nach dem Speichern der externen Kommentare ist dein Kommentar unmittelbar sichtbar. |                                                                                                    |        |  |
| Kunden-<br>Kommentar:                                                                                                    | Novalnet-Transaktionsdetails<br>Lastschrift SEPA<br>Novalnet Transaktions-ID: 14134800017007402<br>Testbestellung<br>Ihre Bestellung wurde mit einem Betrag von 5.00 EUR gebucht. Ihre neue TID für den gebuchten Betrag:14134800017007402 | ▲<br>▼ |  |

#### Abbildung 59

### 7 ABOCOMMERCE-PLUGIN

Das Novalnet-Plugin unterstützt das AboCommerce-Plugin von Shopware, um Abonnements mit variablen Intervallen und Laufzeiten für einzelne Artikel in Ihrem Shop anzubieten. Wenn das AboCommerce-Plugin in Ihrem Shop installiert ist, werden die unten aufgeführten Funktionen vom Novalnet-Zahlungsplugin unterstützt:

- Verwalten und Ausführen von Abonnements
- Zahlung in bestimmten Intervallen
- Ändern der Zahlungsart für das Abonnement

Unter folgendem Link finden Sie weitere Informationen zum Abocommerce-Plugin: <u>https://docs.shopware.com/de/shopware-5-de/plugins/plugin-abocommerce</u>

### 8 **DEINSTALLATION**

### 8.1 Deaktivieren der Novalnet-Zahlungsmethoden

Um die Novalnet-Zahlungsmethoden zu deaktivieren, melden Sie sich im Shop-Backend an und gehen Sie auf **Einstellungen → Grundeinstellungen → Zahlungsarten**. Wählen Sie links im Menu die zu deaktivierende Zahlungsart aus und entfernen Sie das Häkchen bei "**Aktiv**". Speichern Sie die vorgenommenen Änderungen (wie in der Abbildung unten gezeigt).

| Zahlungsarten                              |                            |                                                         |  |  |
|--------------------------------------------|----------------------------|---------------------------------------------------------|--|--|
| Verfügbare Zahlungsarten                   | Generell Länder-Aus        | wahl Länder-Aufschlag Subshop-Auswahl Freitextfelder    |  |  |
| × Lastschrift (2)                          | Rezeichnung                |                                                         |  |  |
| × Nachnahme (3)                            | bezeichnung.               |                                                         |  |  |
| × Rechnung (4)                             | Name:                      | novalnetsepa                                            |  |  |
| × Vorkasse (5)                             | Template:                  | novalnetsena tri                                        |  |  |
| × SEPA (6)                                 |                            |                                                         |  |  |
| <ul> <li>Kreditkarte (7)</li> </ul>        | Systemklasse:              | novalnetsepa.php                                        |  |  |
| PayPal (8)                                 | Datenbank-Tabelle:         |                                                         |  |  |
| <ul> <li>Lastschrift SEPA (9)</li> </ul>   |                            |                                                         |  |  |
| × Sofortüberweisung (10)                   | Zusätzliche                | Ihr Konto wird nach Abschicken der Bestellung belastet. |  |  |
| × iDEAL (11)                               | Descriteibung.             |                                                         |  |  |
| × eps (12)                                 |                            |                                                         |  |  |
| × giropay (13)                             | Aufschlag/Abschlag (in %): | 0                                                       |  |  |
| <ul> <li>Kauf auf Rechnung (14)</li> </ul> | Dauschaler Aufschlag:      | 0                                                       |  |  |
| <ul> <li>Vorauskasse (15)</li> </ul>       | Fauschaler Auschlag.       | V<br>Renutes 11 ades 11 für Desimalasklar               |  |  |
| <ul> <li>Barzahlen (16)</li> </ul>         |                            | Benuize , oder . Hur bezimaizanien                      |  |  |
| × Przelewy24 (17)                          | Position:                  | 0                                                       |  |  |
|                                            | Aktiv:                     | ☑ ← 2                                                   |  |  |
|                                            | Aktiv für ESD-Produkte:    |                                                         |  |  |
| 🕂 Neu 🤤 Löschen                            |                            | 3→ Speichern                                            |  |  |

### Abbildung 60

Novalnet AG Zahlungsinstitut (ZAG) Feringastraße 4 85774 Unterföhring Tel.: +49 89 9230683-20 Fax: +49 89 9230683-11 E-Mail: sales@novalnet.de USt-IdNr.: DE254954139

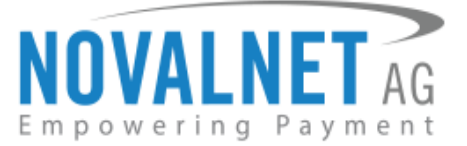

### 8.2 Deinstallation des Novalnet-Payment-Plugins

Um das Plugin zu deaktivieren, gehen Sie im Shop-Backend auf **Einstellungen**  $\rightarrow$  **Plugin Manager** und klicken Sie auf das  $\checkmark$  Icon des Novalnet Payment-Plugins (wie in der Abbildung unten gezeigt).

| Plugin Manager   |                                          |                |                |                 |                   |               |                    |   |      |          |
|------------------|------------------------------------------|----------------|----------------|-----------------|-------------------|---------------|--------------------|---|------|----------|
| Suchen           | 🕂 Plugin hochladen 🎤 Lizenzen abgleichen |                |                |                 |                   | Q Suche       |                    |   |      |          |
|                  | Pluginname                               | Version        | Installiert am | Aktualisiert am | Lizenz            | Aktiviert     | Erstellt von       |   |      |          |
| Account          | 🖃 Installiert (6 Plugins)                |                |                |                 |                   |               |                    |   |      |          |
|                  | Novalnet Payment                         | 11.2.5         | 20.05.2020     | 20.05.2020      |                   | ~             | NOVALNET           | / | 0    | •        |
| Account aufrufen | Shopware 5 Demo Data DE                  | 5.5.0          | 12.12.2019     | 12.12.2019      |                   | ~             | shopware AG        | 1 | 0    | <b>)</b> |
| Meine Einkäufe   | Shopware 5 Demo Data EN                  | 5.5.0          | 12.12.2019     | 12.12.2019      |                   | ×             | shopware AG        | / | •    | <b>.</b> |
| Verwaltung       | 💠 Shopware Auto Update                   | 1.0.0          | 06.05.2014     | 06.05.2014      |                   | ×             | shopware AG        | / | 0    | 5        |
|                  | Statistics                               | 1              | 18.10.2010     | 18.10.2010      |                   | ×             | shopware AG        | 1 | 0    | <b>-</b> |
| Home             | I InputFilter                            | 1              | 18.10.2010     | 18.10.2010      |                   | ×             | shopware AG        | 1 | 0    |          |
| Installiert      |                                          |                |                |                 |                   |               |                    |   |      |          |
| Aktionen         | I Seite 1 vo                             | on 1   🕨 🕨   🔕 |                |                 | Sicherheitsmodus: | 1 - 18 von 18 | Einträge pro Seite | 2 | 0000 | -        |

#### Abbildung 61

Klicken Sie auf den Button Deinstallieren, um das Plugin zu deinstallieren.

### 9 TELEFON- / E-MAIL-SUPPORT / KONTAKT

Bitte wenden Sie sich bei Anfragen jeglicher Art an die jeweilige Abteilung:

Technischer Support: technic@novalnet.de Tel.: +49 89 9230683-19

Allgemeiner Händler-Support: support@novalnet.de Tel.: +49 89 9230683-21

Sales / Vertrieb: sales@novalnet.de Tel.: +49 89 9230683-20

### **10 FREEWARE-LIZENZ-VEREINBARUNG**

### Präambel

Die nachfolgende Vereinbarung regelt die Rechte und die Haftung zwischen Ihnen (im Folgenden "Partner") und der Novalnet AG (im Folgenden "Novalnet") in Bezug auf die von Novalnet kostenlos bereitgestellten Softwarelösungen zur Anbindung von eCommerce-Systemen an die Payment-Plattform von Novalnet. Von dieser Regelung ausdrücklich nicht betroffen sind die Leistungen, die Novalnet gemäß dem zwischen den Parteien geschlossenen Dienstleistungsvertrag gegenüber dem Partner erbringt. Mit der Installation und der Benutzung der Software bestätigen Sie automatisch, dass Sie diese Freeware-Lizenzvereinbarung gelesen haben und mit ihr einverstanden sind. Wenn Sie als Partner mit diesen Bedingungen nicht einverstanden sind, installieren und nutzen Sie die Software nicht.

Novalnet AG Zahlungsinstitut (ZAG) Feringastraße 4 85774 Unterföhring Tel.: +49 89 9230683-20 Fax: +49 89 9230683-11 E-Mail: sales@novalnet.de USt-IdNr.: DE254954139

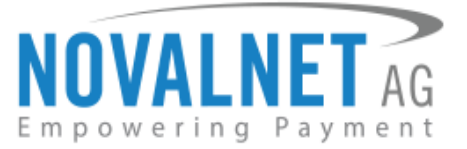

### Lizenz

Für die von Novalnet unentgeltlich bereitgestellten Paymentmodule sowie alle weiteren Module, die Novalnet anderweitig veröffentlicht, räumt Novalnet ein zeitlich auf die Dauer des zwischen den Parteien geschlossenen Dienstleistungsvertrags begrenztes, nicht ausschließliches, unentgeltliches Nutzungsrecht ein. Die Lizenzvereinbarung berechtigt Sie, die Software auf einem oder mehreren Rechnern zu installieren und zu nutzen. Die Lizenz für die Software ist kostenlos. Der Partner verpflichtet sich, die Payment-Module und/oder Teile der Module ausschließlich für die Nutzung der von Novalnet gemäß dem Vertrag bereitgestellten Leistungen zu nutzen. Der Partner hat keinen Anspruch auf technische Unterstützung irgendwelcher Art. Novalnet ist insbesondere nicht verpflichtet, eine Wartung oder Überarbeitung der Software zu gewährleisten.

### Copyright

Alle Rechtsansprüche, Besitzrechte und geistigen Eigentumsrechte an und auf die Software sowie alle Kopien davon und jede damit im Zusammenhang stehende Dokumentation sind Eigentum von Novalnet (<u>www.novalnet.de</u>). Alle Rechte sind vorbehalten. Novalnet behält sich rechtliche Schritte im Falle einer Verletzung dieser Lizenzvereinbarung vor.

### Gewährleistung und Haftung

Die Payment-Module werden ausdrücklich "so wie sie sind" zur Verfügung gestellt. Für die fehlerfreie Funktion der Payment-Module und/oder Teile der Payment-Module übernimmt Novalnet keine Gewähr. Ebenso übernimmt Novalnet keine Haftung für Schäden und/oder Folgeschäden, die mittelbar oder unmittelbar mit dem Gebrauch und/oder der Nutzung der von Novalnet unentgeltlich zur Verfügung gestellten Payment-Module in Verbindung gebracht werden können, es sei denn, dass der Schaden auf Vorsatz oder auf grobe Fahrlässigkeit beruht. Von diesem Haftungsausschluss nicht umfasst sind Schäden aus der Verletzung von Leib, Leben oder der Gesundheit.

### Rechtsansprüche und salvatorische Klausel

Es gilt das Recht der Bundesrepublik Deutschland. Gerichtsstand ist München. Sollte eine gegenwärtige oder zukünftige Bestimmung der Vereinbarung ganz oder teilweise aus anderen Gründen als den §§ 305-310 des Bürgerlichen Gesetzbuchs (BGB) unwirksam/nichtig oder nicht durchführbar sein oder werden, so wird hiervon die Gültigkeit der übrigen Bestimmungen des Vereinbarung nicht berührt. Die Parteien werden die unwirksame/nichtige oder nicht durchführbare Bestimmung durch eine wirksame ersetzen, die in ihrem rechtlichen und wirtschaftlichen Gehalt der unwirksame/nichtigen oder nicht durchführbaren Bestimmung und dem Gesamtzweck der Vereinbarung entspricht. Das gleiche gilt, wenn sich nach Abschluss der Vereinbarung eine ergänzungsbedürftige Lücke ergibt. Die Bestimmung des § 139 BGB (Teilnichtigkeit) wird ausdrücklich ausgeschlossen.

Sollten Sie weitere Informationen benötigen, steht Ihnen das Team des technischen Supports der Novalnet AG gerne zur Verfügung:

Novalnet AG Tel.: +49 89 9230683-20 Fax: +49 89 9230683-11 E-Mail: technic@novalnet.de

Novalnet AG Zahlungsinstitut (ZAG) Feringastraße 4 85774 Unterföhring Tel.: +49 89 9230683-20 Fax: +49 89 9230683-11 E-Mail: sales@novalnet.de USt-IdNr.: DE254954139